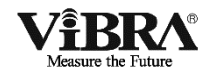

## **High-Precision Tuning Fork Electronic Balance**

## AB(R)CE Series

## **Operation Manual**

#### IMPORTANT

- To ensure safe and proper use of the balance, please read this manual carefully.
- After reading this manual, store it in a safe place near the balance, so you can review it as needed.

### SHINKO DENSHI CO., LTD.

# Preface

Thank you for purchasing our AB(R)CE series.

The AB(R)CE series has the following features:

- The tuning-fork high-accuracy mechanism allows precise weighting.
- This product works well in various applications including part inventory management using a counting balance, comparison measurement using a percent balance, and fixed-quantity filling using the comparator function.

### Instructions

- This manual is copyrighted by SHINKO DENSHI CO., LTD. and may not be reproduced in part or in whole without permission.
- Please understand that part of this manual may not agree with the product due to modifications or other such changes to it.
- Descriptions in this manual are subject to change without notice.
- This manual is created with all possible care. However, in the unlikely event of an incorrect description or any other errors, please tell us.
- If any pages are bound in incorrect order or are missing, we will replace the manual. Please contact the retailer from whom the balance was purchased.
- Trouble with the equipment and the system's main unit will be serviced in accordance with their maintenance contracts. However, please be aware that we will not be held responsible for any indirectly related trouble that may occur such as operations being stopped due to the trouble of the main unit.
- **ViBRA** is the registered trademark of SHINKO DENSHI CO., LTD. The company names and product names described in this manual are either their trademarks or registered trademarks.

## Important Notice

#### MARN I NG

- You must be aware that the balance can potentially be dangerous. Be sure to follow this manual when you install and operate the balance, and perform maintenance and inspections.
- SHINKO DENSHI CO., LTD. takes no responsibility for any injury or damage caused because you did not follow this manual or the balance was incorrectly used or modified without permission.
- In today's industrial equipment industry, potential risks are increasing due to new materials, process methods, and faster machines. It is impossible to predict all situations that pose such threats. In addition, there are too many "do's" and "do not's," to be able to cover them all in this manual. If the operation manual does not explicitly say that something is OK to do, please interpret it as a "do not." When installing or operating the balance, or performing maintenance or inspections on it, give due consideration to safety measures in addition to the instructions written in this manual and those written on the balance's main unit.
- This manual is copyrighted by SHINKO DENSHI CO., LTD. All rights reserved. Do not reproduce or disclose drawings and technical documents without prior written consent from SHINKO DENSHI CO., LTD.
- If you have any questions about this manual or you need more detailed information, please have the model name (type) and the serial number ready and contact the retailer from whom the balance was purchased.

## How to Use This Manual

#### Symbols in this manual

Understand the meanings of the following symbols to follow the instructions in this manual:

| Symbol             | Meaning                                                                                                    |  |  |
|--------------------|----------------------------------------------------------------------------------------------------|--|--|
|                    | Used for the situation that invites an imminent risk of death or severe injury unless avoided.                                                                          |  |  |
| WARNING            | This symbol indicates a dangerous situation that may cause death or serious injury if not avoided.                                                                      |  |  |
| CAUTION            | This symbol indicates a situation that may cause minor injury, or<br>damage to the system or equipment, or data corruption, deletion, or<br>overwriting if not avoided. |  |  |
| Note               | This symbol is used for information to which particular attention is required, or to highlight information.                                                             |  |  |
| Reference          | This symbol is used for information such as operational tips.                                                                                                    |  |  |
| 0                  | This symbol indicates a prohibited action that must not be done.                                                                                                    |  |  |
| 0                  | This symbol indicates a mandatory action that must be executed without fail.                                                                                            |  |  |
| Legal<br>Metrology | This symbol indicates a legal metrology.                                                                                                    |  |  |

#### ■ How to Read This Manual

This manual comprises the following chapters:

| Chapter 1<br>How to Begin                             | This chapter gives introductory information such as how<br>to assemble and install the balance, and how to turn the<br>power on and off. Be sure to read this chapter the first<br>time you use the balance. |
|-------------------------------------------------------|----------------------------------------------------------------------------------------------------|
| Chapter 2<br>Basic Operation                          | This chapter gives basic instructions on how to weigh<br>objects.<br>The procedures for setting the functions used to set<br>various functions are also described.                                           |
| Chapter 3<br>Various Measuring Methods                | This chapter describes how to use various measuring methods of the balance, such as counting and percentage weighing.                                                                                        |
| Chapter 4<br>Adjusting the Balance                    | The balance needs to be adjusted depending on where<br>and when it is used.<br>This chapter describes how to calibrate and test the<br>balance.                                                              |
| Chapter 5<br>Setting the Functions                    | This chapter describes how to set the functions of the balance, such as setting units and readability.                                                                                                    |
| Chapter 6<br>Input/Output to/from External<br>Devices | This chapter describes printing to printers and how to input and output to and from RS-232C devices in detail.                                                                                               |
| Chapter 7<br>Troubleshooting                          | This chapter describes how to troubleshoot problems occurring with the balance, including actions required for errors, and remedies to problems.                                                             |
| Appendixes                                            | The appendixes contain required data including the specifications of the balance.                                                                                                    |

#### Notational Conventions

In this manual, the following notation is used.

| The balance             | Refers to an AB(R)CE series product.                                                                 |
|-------------------------|----------------------------------------------------------------------------------------------------|
| [On/Off] key            | The names of the operation keys provided on the front of the main unit are enclosed in brackets [ ]. |
| "Func"                  | Messages shown on the display are enclosed in quotation marks " ".                                   |
| Press the key.          | Refers to pressing a key once.                                                                       |
| Press and hold the key. | Refers to pressing and holding down the operation key until the desired display is obtained.         |

## Contents

| Preface                                           | i  |  |  |
|---------------------------------------------------|----|--|--|
| Important Noticeiii                               |    |  |  |
| How to Use This Manual                            | iv |  |  |
| Contents                                          | 1  |  |  |
| 1 How to Begin                                    | 5  |  |  |
| 1-2 For More Precise Measurements                 | 7  |  |  |
| 1-2-1 Precautions on the Measuring Room           | 7  |  |  |
| 1-2-2 Precautions on the Measuring Bench          | 8  |  |  |
| 1-2-3 Precautions on the Samples                  | 8  |  |  |
| 1-2-4 Precautions on the Main Unit of the Balance | 9  |  |  |
| 1-3 Checking Supplied Items                       | 10 |  |  |
| 1-4 Names and Functions of Component Parts        | 11 |  |  |
| 1-5 How to Assemble the Windshield                | 12 |  |  |
| 1-5-1 Parts of the Windshield                     | 12 |  |  |
| 1-5-2 Procedures for Assembling the Windshield    | 13 |  |  |
| 1-6 Assembling and Installing the Balance         | 18 |  |  |
| 1-7 Functions of Operation Keys                   | 21 |  |  |
| 1-7-1 Operation keys                              | 21 |  |  |
| 1-7-2 Operation key explanations                  | 21 |  |  |
| 1-8 How to Read Displayed Signs                   | 23 |  |  |
| 2 Basic Operation                                 | 25 |  |  |
| 2-1 Powering On/Off and Operation Check           | 25 |  |  |
| 2-2 Zero-point Adjustment                         | 26 |  |  |
| 2-3 Weighing a Sample in a Container (Tare)       | 27 |  |  |
| 2-4 Weighing an Added Sample                      | 28 |  |  |
| 2-5 Basics of Function Settings                   | 29 |  |  |
| 3 Various Measuring Methods                       | 31 |  |  |
| 3-1 Switching Display Units                       | 31 |  |  |
| 3-1-1 Switching the Display Units                 | 31 |  |  |
| 3-1-2 Setting Display Units                       | 31 |  |  |
| 3-2 Counting the Number of Parts                  | 33 |  |  |
| 3-3 Measuring Percentage                          | 35 |  |  |

| 3-4 Judging between Too Heavy and Too Light (Comparator Function)        |
|--------------------------------------------------------------------------|
| 3-4-1 Comparator function settings                                       |
| 3-4-2 Judgment using definite values by setting actual sample weights 38 |
| 3-4-3 Judgment using definite values by entering values                  |
| 4 Adjusting the Balance                                                  |
| 4-1 Adjusting the Balance                                                |
| 4-1-1 Span adjustment with external weight41                             |
| 4-1-2 Span adjustment with internal weight                               |
| 5 Setting the Functions                                                  |
| 5-1 Zero-tracking                                                        |
| 5-2 Improving the Stability of the Balance                               |
| 5-3 Display of the auxiliary scale interval                              |
| 5-4 Check the checksum                                                   |
| 5-5 Confirmation of span adjustment history 49                           |
| 5-6 Auto Backlight OFF51                                                 |
| 5-7 Date and Time setup52                                                |
| 5-7-1 Time setup                                                         |
| 5-7-2 Date setup                                                         |
| 5-8 Various Function                                                     |
| 5-8-1 Date Display54                                                     |
| 6 Input/Output to/from External Devices55                                |
| 6-1 Outputting to a Printer55                                            |
| 6-1-1 Connecting a printer55                                             |
| 6-1-2 Printing span adjustment result55                                  |
| 6-1-3 Time and date Stamp Output56                                       |
| 6-2 Connecting the Interface and External Devices                        |
| 6-2-1 Connector pin numbers and functions                                |
| 6-2-2 Sample connection with a PC58                                      |
| 6-2-3 Interface specifications 58                                        |
| 6-3 Communication Data and Commands59                                    |
| 6-4 Output data60                                                        |
| 6-4-1 Data format60                                                      |
| 6-4-1 Data format60                                                      |
| 6-4-2 Meanings of data61                                                 |

| 6-5 Input commands64                                     |  |  |
|----------------------------------------------------------|--|--|
| 6-5-1 Procedure for transmission64                       |  |  |
| 6-5-2 Sample input commands64                            |  |  |
| 6-5-3 Command form64                                     |  |  |
| 6-5-4 Command format65                                   |  |  |
| 7 Troubleshooting69                                      |  |  |
| 7-1 Error Messages69                                     |  |  |
| 7-2 Troubleshooting71                                    |  |  |
| 7-3 Maintenance73                                        |  |  |
| 7-3-1 Simple Method for Maintenance73                    |  |  |
| 7-3-2 How to Maintain the Windshield74                   |  |  |
| Appendices                                               |  |  |
| Appendix 1 Function Setting List76                       |  |  |
| Appendix 2 Specifications                                |  |  |
| Appendix 2-1 Basic Spec79                                |  |  |
| Appendix 2-2 Functional Specifications80                 |  |  |
| Appendix 2-3 Weighing Capacity and Readability by Unit81 |  |  |
| Appendix 2-4 Unit Conversion Table82                     |  |  |
| Appendix 2-5 Outline Drawings83                          |  |  |
| Index of Terms                                           |  |  |

(Memo)

## 1 How to Begin

#### DANGER

|                 | ■ Do not wet the AC adapter.                                                             |
|-----------------|------------------------------------------------------------------------------------------|
| $\mathbb{A}$    | That may cause an electric shock, short-circuiting or failure.                           |
|                 | Do not handle the balance with wet hands.                                                |
|                 | That may cause short-circuiting or failure.                                              |
|                 | ■ Do not use the balance in a wet location.                                              |
|                 | That may cause an electric shock, short-circuiting or failure.                           |
|                 | ■ Do not connect to the AC adapter cord or communication cable with its connector or     |
|                 | jack being wet.                                                                          |
|                 | That may cause an electric shock, short-circuiting or failure.                           |
|                 | Do not use the balance in a dusty location.                                              |
|                 | That may cause dust explosion or fire.                                                   |
|                 | That may cause short-circuit or malfunction of the balance.                              |
| $\mathbf{\cap}$ | Do not use the balance in explosive atmosphere.                                          |
| $\mathbf{N}$    | That may cause explosion or fire.                                                        |
|                 | Please order our explosive-proof balances to weigh in such a hazardous area.             |
|                 | Never disassemble or modify the batteries. Make sure you insert batteries with the       |
|                 | positive and negative poles correctly inserted, and be careful of short circuits.        |
|                 | Such mishandling could damage the batteries, or cause the balance to fail.               |
|                 | ■ Obey the MSDS.                                                                         |
|                 | Measuring dangerous materials such as flammable liquid could cause an explosion or fire. |
|                 |                                                                                          |

#### WARNING

|          | ■ Do not disassemble or modify the product.<br>Doing so could result in injury, electric shock, fire and other accidents or failures. For inspection and adjustment, contact the retailer from whom the product was purchased. |  |  |
|----------|----------------------------------------------------------------------------------------------------|--|--|
|          | ■ Do not move the product with a sample to be weighed set on the balance.                                                                                                    |  |  |
|          | That may cause the sample to fall from the weighing pan, leading to a bodily injury or destruction of the sample.                                                                                                    |  |  |
|          | ■ Do not route the AC cord across passages.                                                                                                    |  |  |
|          | The cord could be tripped on by a passerby and the balance could fall down and break or injure                                                                                                    |  |  |
| $\frown$ | someone.                                                                                                    |  |  |
| $\sim$   | ■ Do not use the product on an unstable table or a place that is subject to vibration.                                                                                                    |  |  |
| U        | That may cause the sample to fall from the weighing pan, leading to a bodily injury or destruction of the                                                                                                    |  |  |
|          | sample. Besides inaccurate weighing may result.                                                                                                    |  |  |
|          | Do not place an unstable sample on the weighing pan.                                                                                                    |  |  |
|          | The sample may fall down, giving rise to a danger. Put an unstable sample in a container (tare) before                                                                                                    |  |  |
|          | weighing it.                                                                                                    |  |  |
|          | ■ Only use the specified power supply.                                                                                                    |  |  |
|          | Using any power supply other than that specified could cause overheating, fire or failure.                                                                                                    |  |  |
|          | Do not bring the scale by holding the windshield.                                                                                                    |  |  |
|          | The main body could drop and break down or injury someone. Make sure to hold the main body to bring                                                                                                    |  |  |
|          | the scale.                                                                                                    |  |  |
|          |                                                                                                    |  |  |

| MAR WAR         | NING                                                                                                    |
|-----------------|----------------------------------------------------------------------------------------------------|
|                 | ■ Do not use the product in an abnormal condition.                                                             |
| $\mathbf{\cap}$ | If it should happen that an abnormal event such as smoking or unusual odor occurs, ask the store where         |
| $\mathbf{N}$    | you purchased the product or our sales department for repair. Keeping using the product may result in an       |
|                 | electric shock or fire. In addition, do not ever try to repair it for yourself, or very dangerous situation is |
|                 | likely to occur.                                                                                               |
|                 | Only use the dedicated AC adapter. Use of other types of power or adapter.                                     |
|                 | Use of other types of power of adapters may result in near generation of manufaction of the balance.           |
|                 |                                                                                                    |
|                 |                                                                                                    |
|                 | Do not mix old and new batteries, or batteries of different types or manufacturers.                            |
|                 | Do not use the batteries that leak.                                                                            |
| $\mathbf{n}$    | ■ Do not apply excessive force to or impact the balance.                                                       |
| <b>U</b>        | Doing so could damage or result in failure of the balance. Carefully place samples on the balance.             |
|                 | Do not use volatile solvents.                                                                                  |
|                 | The main unit could deform. Wipe the main unit using dry cloth or a cloth moistened with a small amount        |
|                 | of neutral detergent.                                                                                          |
|                 | Dispose of batteries in accordance with local regulations.                                                     |
|                 | If the balance is not going to be used for a long time, store it with the batteries removed.                   |
|                 | ■ Observe the precautions printed on the batteries used.                                                       |
| Note            | ·                                                                                                    |
|                 | Do not install the balance in a place where it is directly exposed to airflow from                             |
|                 | air-conditioning or beating equipment                                                                          |
|                 | Due to changes in the ambient temperature, the balance could fail to accurately weigh samples                  |
|                 | Do not install the balance in a place exposed to direct sunlight.                                              |
| $\frown$        | The internal temperature of the balance could rise and the balance could fail to accurately weigh              |
| $\sim$          | samples.                                                                                                    |
| <b>U</b>        | ■ Do not install the balance where the floor is soft.                                                          |
|                 | When a sample is placed on the balance, the balance could slant and fail to accurately weigh samples.          |
|                 | ■ Do not install the balance in a place where the ambient temperature or humidity                              |
|                 | change significantly.                                                                                          |
|                 | The balance could fail to accurately weigh samples.                                                            |
|                 | ■ Adjust (calibrate) the balance when it is installed or relocated.                                            |
|                 | Failure to do so might result in measurement errors. To ensure accurate measurements be sure to adjust         |
|                 | (calibrate) the balance.                                                                                       |
|                 | Check for an error periodically.                                                                               |
|                 | Use environment and chronological change cause an error in measured value, leading to an inaccurate            |
|                 | ■ Upplug the AC adapter from the receptacle when the balance is not going to be used                           |
|                 | for a long period of time                                                                                      |
|                 | Unplug the balance from the receptacle to save energy and prevent degradation.                                 |
|                 | Always adjust the level of the balance before use.                                                             |
|                 | A tilted balance generates errors which might cause inaccurate weighting.                                      |
|                 | ■ For proper disposal                                                                                          |
|                 | This product including accessories may not be disposed of in domestic waste in conformance with                |
| ⊠t              | the specific requirements in your country, such as the European Directive 2012/19/EU on waste electrical       |
| ∕⊷∕             | and electronic equipment(WEEE).                                                                                |
|                 | When you dispose of this product, please contact your local authorities or dealer and ask for the correct      |
|                 | method of disposal.                                                                                            |

## **1-2 For More Precise Measurements**

To be able to conduct more precise measurements, it is necessary to minimize the factors that contribute to measurement errors. There are a great variety of such error-inducting factors, which can be linked to machine error and performance of the balance itself, as well as the properties and condition of samples being measured, and the measuring environment (e.g., vibration, temperature/humidity). These factors can readily affect the results of measurement on a balance that has high resolution readability.

This material includes some precautionary notes that the user should bear in mind to eliminate error factors and ensure accurate measurement results.

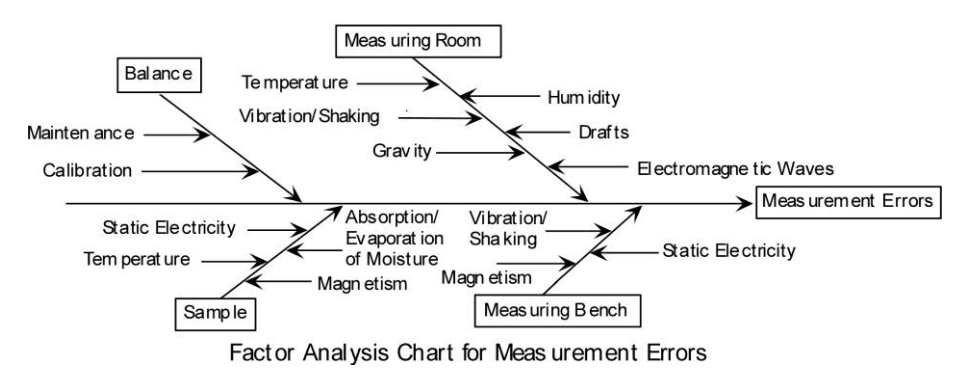

#### 1-2-1 Precautions on the Measuring Room

| Temperature /<br>Humidity | $\rightarrow$ | Try to maintain constant room temperature as much as possible to<br>prevent dew condensation and unstable indications due to<br>fluctuations in temperature.<br>Low relative humidity tends to induce static electricity,causing                                                                                                    |
|---------------------------|---------------|----------------------------------------------------------------------------------------------------|
|                           |               | measurement error. (Relative humidity of about 60% is considered ideal.)                                                                                                    |
| Vibration/<br>Shaking     | $\rightarrow$ | The measuring room should preferably be located on the ground<br>floor or in the basement. Higher floors are more susceptible to<br>heavy vibration and shaking, which make such locations less<br>suitable for measurement. A room facing a railway or road with<br>heavy traffic should also be avoided as much as practicable.                                |
| Drafts                    | $\rightarrow$ | Avoid choosing a location subject to a direct draft of airflow from an<br>air-conditioning unit or exposed to direct sunlight, which may cause<br>unstable reading due to abrupt fluctuations in temperature.<br>Also avoid a room subject to a heavy flow of people, since<br>fluctuations in drafts and temperature are likely to occur in such a<br>location. |
| Gravity                   | $\rightarrow$ | The gravity acting on a sample varies depending on the latitude or<br>height of the location where measurement is being conducted. For<br>this reason, the same sample may show different weight indications<br>from one place to another.<br>Therefore, make it a rule to calibrate the balance every time it is<br>relocated.                                  |
| Electromagnetic<br>Waves  | $\rightarrow$ | When the balance is located near an object that generates intense<br>electromagnetic waves, it may be hindered from showing accurate<br>weight due to the effects of such waves. Therefore, avoid placing<br>the balance in such a location.                                                                                                    |

#### 1-2-2 Precautions on the Measuring Bench

| Vibration/<br>Shaking               | $\rightarrow$ | If the balance is subjected to vibration during measurement, its<br>indications will become unstable, thus preventing accurate measurement<br>from being conducted. To avoid this situation, select a solid measuring<br>bench that is less susceptible to vibration. (A bench in a vibration-proof<br>structure or one made of concrete or stonework will be suitable.)<br>Moreover, do not conduct measurement with a soft cloth or paper placed<br>under the balance, since the balance may be rocked out of its precise level<br>positioning. |
|-------------------------------------|---------------|----------------------------------------------------------------------------------------------------|
|                                     | →             | Place the measuring bench in a location free from vibration as much as possible. It is a good idea to install the measuring bench in a corner of the measuring room, where less vibration is likely to occur than in the center of the room.                                                                                                    |
| Magnetism/<br>Static<br>Electricity | $\rightarrow$ | Avoid operating the balance on a bench that is susceptible to the effects of magnetism or static electricity.                                                                                                    |

#### 1-2-3 Precautions on the Samples

| Static<br>Electricity                     | $\rightarrow$ | Generally speaking, objects made of synthetic resin and glass has high<br>electric insulating properties and, therefore, are apt to be electrically<br>charged. Measuring a charged sample as is may cause unstable<br>indications, with resultant poor reproducibility of the results. With this in<br>mind, be sure to discharge charged samples before measurement.                                                                                          |
|-------------------------------------------|---------------|----------------------------------------------------------------------------------------------------|
| Magnetism                                 | →             | A sample affected by magnetism indicates different weight values<br>depending on where it is located on the measuring pan, along with<br>resultant poor reproducibility of the results.<br>When a magnetized sample must be measured, first demagnetize it or<br>place an appropriate pedestal on the measuring pan to adequately<br>separate the mechanism part of the balance from the magnetized sample<br>for avoiding the effects of magnetism.            |
| Absorption/<br>Evaporation<br>of Moisture | →             | Measuring a sample with moisture absorbed or evaporated (volatized)<br>continuously increases or decreases the values indicated. In such case,<br>measure the sample in a container with a small opening and sealed airtight<br>with a cap.                                                                                                    |
| Sample<br>Temperature                     | →             | A difference in temperature between a sample and the interior of a<br>windshield may cause convection to occur inside the windshield,<br>resulting in erroneous measurement. Therefore, measure a very hot or<br>cold sample only after allowing time for its temperature to acclimatize to<br>room temperature. Moreover, to prevent convection inside the<br>windshield, allow time for the interior of the windshield to acclimatize to<br>room temperature. |
|                                           | →             | The body heat of a person conducting measurement can also affect<br>measurement results. Avoid holding the sample with bare hands, and<br>use long tweezers or a similar tool instead. Also refrain from putting<br>your hands inside the windshield while measurement is in progress.                                                                                                    |

#### 1-2-4 Precautions on the Main Unit of the Balance

| Precautions<br>on Use | $\rightarrow$ | A transparent dust cover, supplied for some models, may be statically<br>charged under low humidity conditions, which may cause unstable<br>readinig. In such case, wipe the dust cover with a damp cloth or use a<br>commercial antistatic agent. Otherwise, simply operate the balance with<br>the dust cover removed.          |
|-----------------------|---------------|----------------------------------------------------------------------------------------------------|
|                       | $\rightarrow$ | For more stable measurement, it is recommended to have 30 minutes<br>warm up time after power-up, and apply a load equivalent to the weighing<br>capacity several times before conducting actual measurement operation.                                                                                                    |
| Calibration           | $\rightarrow$ | Periodically calibrate the balance with an internal or external calibration weight to ensure accurate measurement at all times.                                                                                                    |
|                       | $\rightarrow$ | For more precise calibration, use an external calibration weight that approximates the weighing capacity. Moreover, calibrate the balance only after enough warm up time and loading near capacity weight.                                                                                                    |
|                       | →             | Calibration is also required in the following cases:<br>When operating the balance for the first time,<br>When not using the balance for a long time,<br>When relocating the balance, or<br>When there is wide fluctuation in temperature, humidity or atmospheric<br>pressure.                                                   |
| Maintenance           | $\rightarrow$ | When the measuring pan or pan base is contaminated with powder or<br>liquid, erroneous weight values may result or indications may remain<br>unstable. Therefore, be sure to frequently clean the balance. When<br>cleaning the balance, be very careful not to allow dirt or liquid to penetrate<br>inside (the mechanism part). |

## **1-3 Checking Supplied Items**

The following items are in the box.

In the unlikely event of problems such as missing or broken items, please contact the retailer from whom the balance was purchased.

|   | Part name              | Quantity | Part name                                                                                                    | Quantity |
|---|------------------------|----------|----------------------------------------------------------------------------------------------------|----------|
| 1 | Main unit of balance   | 1        | ④ AC adapter                                                                                                    | 1        |
|   |                        |          |                                                                                                    |          |
| 2 | Circle Pan (140mm)     | 1        | ⑤ Adapter plug                                                                                                    | 3        |
|   |                        |          |                                                                                                    |          |
|   | Square Pan (190×190mm) | 1        | 6 Operation manual                                                                                                    | 1        |
|   |                        |          | AND IN LOUP                                                                                                    |          |
| 3 | Pan base (Circle)      | 1        | <ul> <li>Wind shield         <ul> <li>(Only as for<br/>AB323(R)CE-623(R)CE</li> <li>These parts are included since<br/>this product is to be assembled<br/>at your site.</li> <li>(Refer to "How to Assemble the<br/>Windshield" (P.12).)</li> </ul> </li> </ul> | 1        |
|   | Pan base (Square)      | 1        |                                                                                                    |          |

## 1-4 Names and Functions of Component Parts

■ AB323(R)CE – 623(R)CE

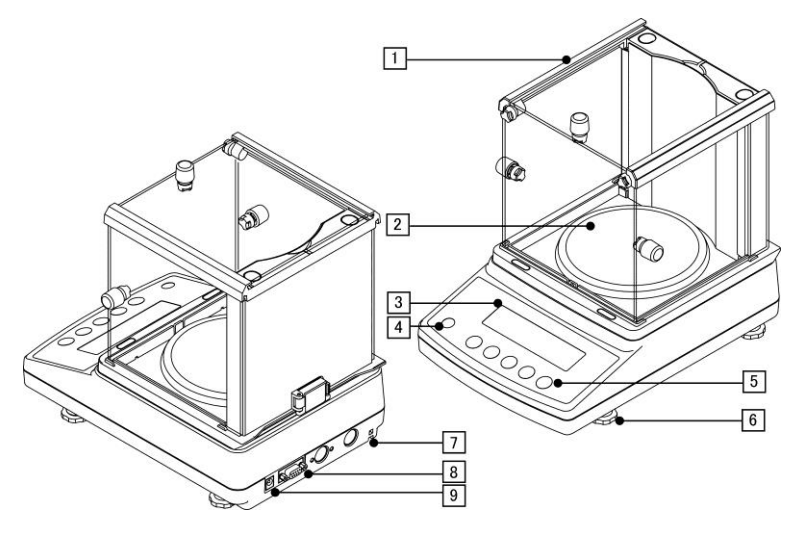

■ AB1202(R)CE – 12001(R)CE

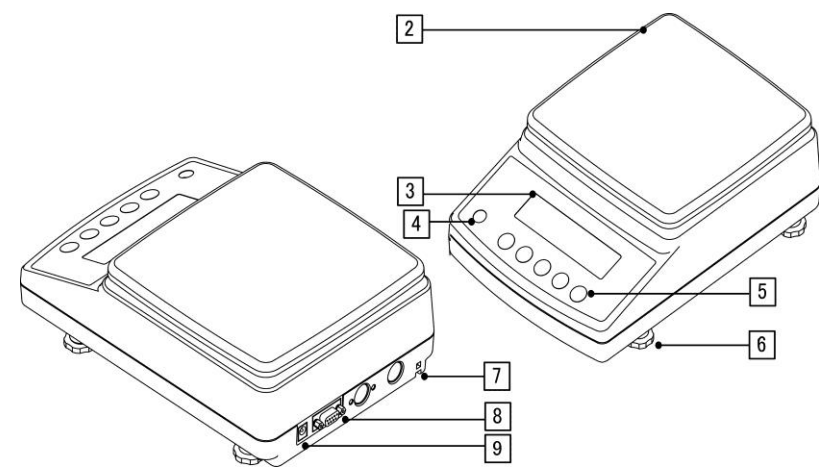

| Name of constitution parts |                |   |                                 |  |  |  |  |
|----------------------------|----------------|---|---------------------------------|--|--|--|--|
| 1                          | Wind shield    | 6 | Adjuster                        |  |  |  |  |
| 2                          | Circle pan     | 7 | Anti-theft hole                 |  |  |  |  |
| 3                          | Display        | 8 | D-SUB9P RS232C output connector |  |  |  |  |
| 4                          | Level          | 9 | AC adapter jack                 |  |  |  |  |
| 5                          | Operation keys |   |                                 |  |  |  |  |

## **1-5 How to Assemble the Windshield**

#### 1-5-1 Parts of the Windshield

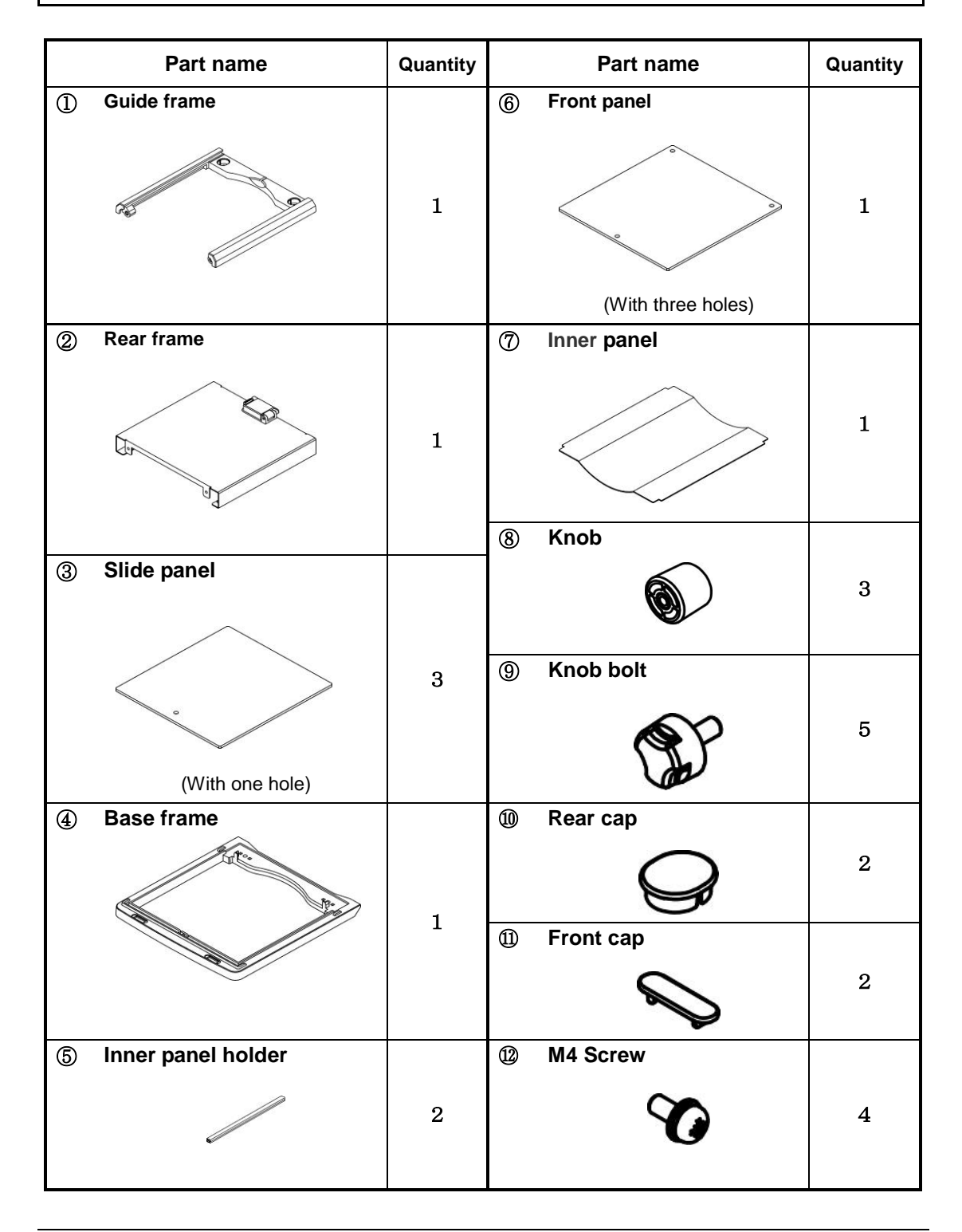

#### 1-5-2 Procedures for Assembling the Windshield

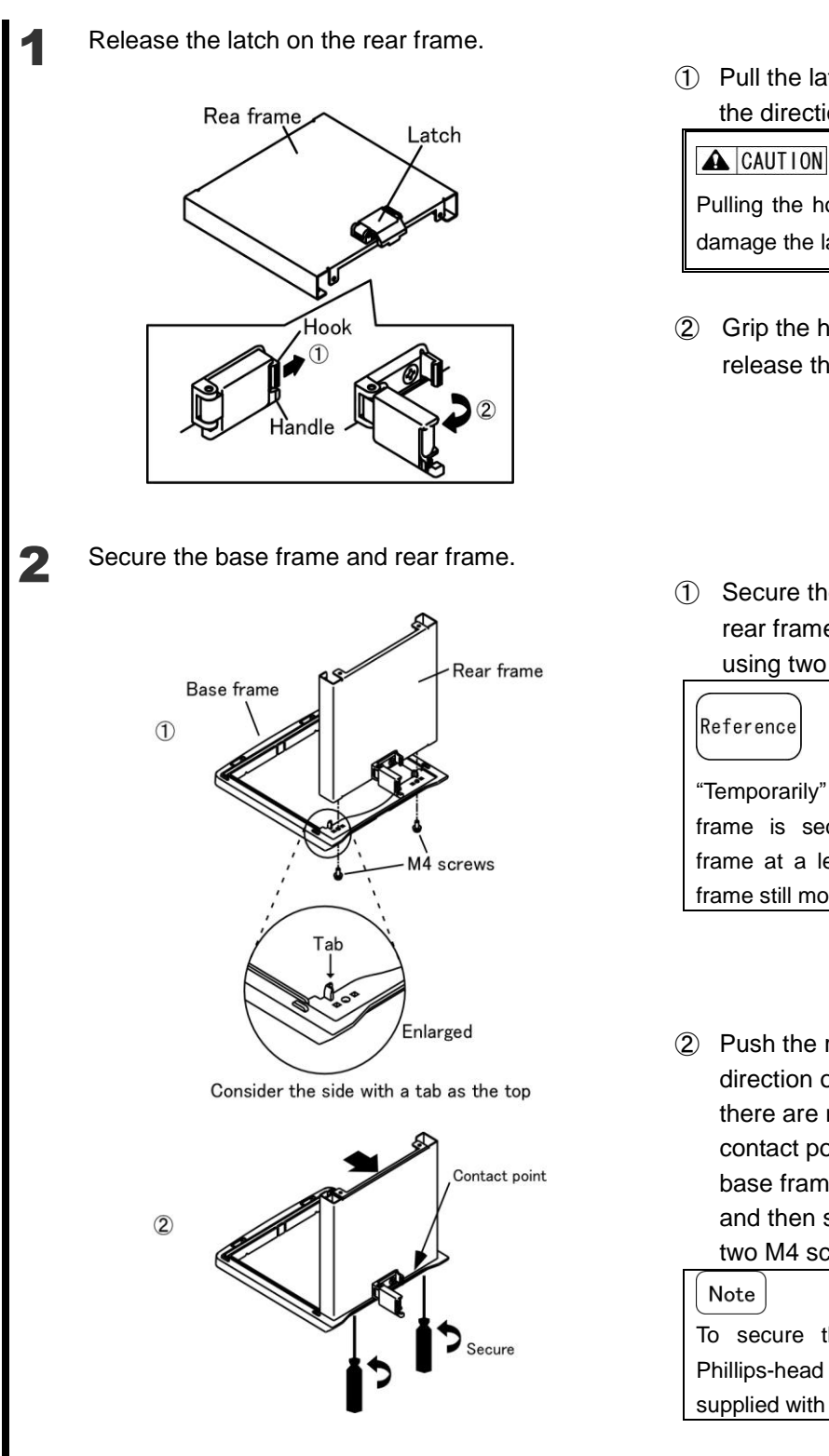

1 Pull the latch hook slightly in the direction of the arrow.

Pulling the hook too much might damage the latch.

(2) Grip the handle to turn and release the latch.

(1) Secure the base frame and rear frame temporarily by using two M4 screws.

"Temporarily" means that the rear frame is secured to the base frame at a level where the rear frame still moves a little.

(2) Push the rear frame in direction of arrow so that there are no gaps at the contact point between the base frame and rear frame, and then secure them with two M4 screws.

To secure the screws, use a Phillips-head (+) screwdriver (not supplied with product).

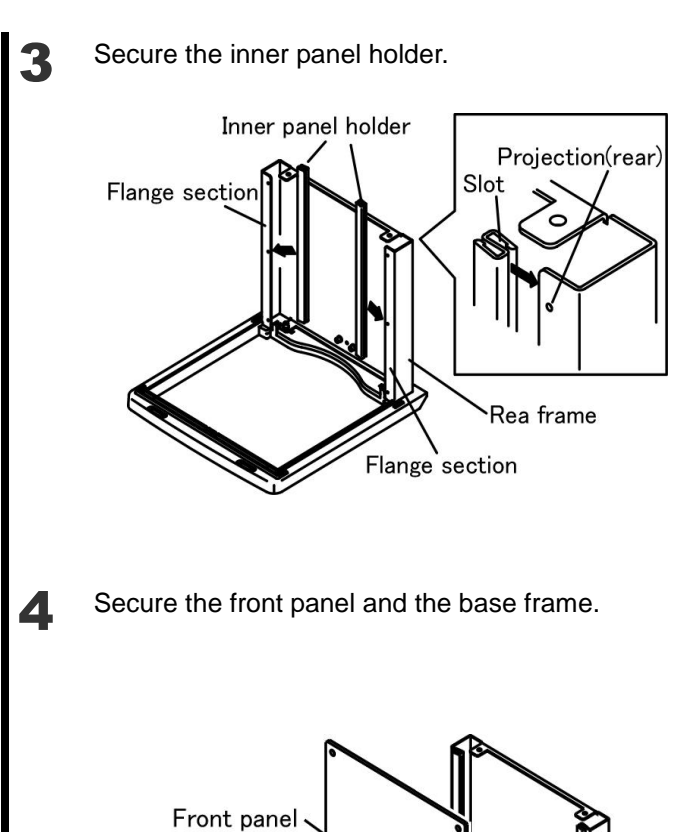

Hole

Fallout prevention section

 Put the inner panel holder in the two flange sections on the rear frame.

#### Note

Firmly push the inner panel holder towards the arrow so it hooks on the projections at the rear of the flange sections.

 Insert the front panel into the base frame.

#### A CAUTION

- Insert the front panel firmly in the direction of arrow so that the hole on the front panel fits into the fallout prevention section of the base frame.
- Handle the front panel carefully since it is made of glass.

Base frame

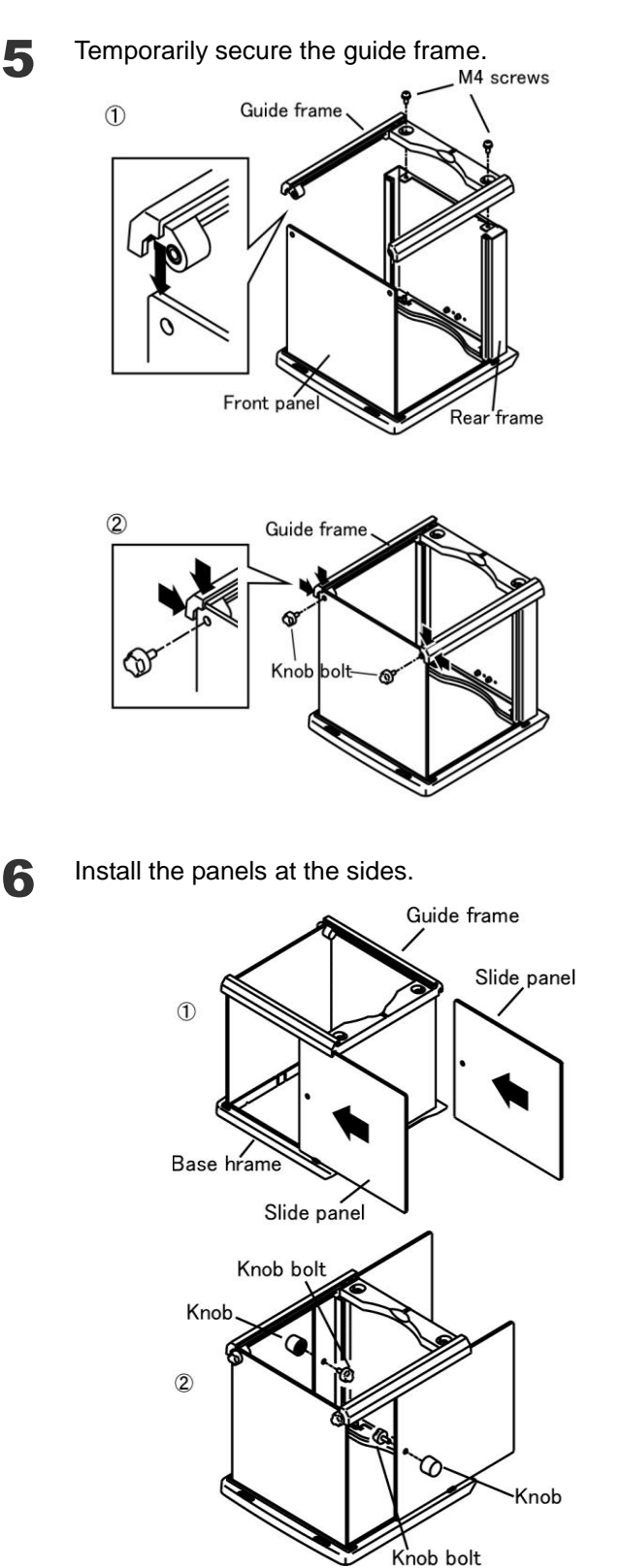

 Insert the guide frame into the front panel and temporarily secure it to the rear frame with two M4 screws.

Reference

Temporarily securing means that the guide frame is secured to the rear frame at a level where the guide frame can still move slightly.

- ② While pushing the guide frame in the direction of arrow, secure the front panel and guide frame by using the two knob bolts.
- Insert two slide panels into the guide frame and the base frame (in directions of arrows).

② Place the knob bolts through the holes in the respective slide panels to attach the knobs.

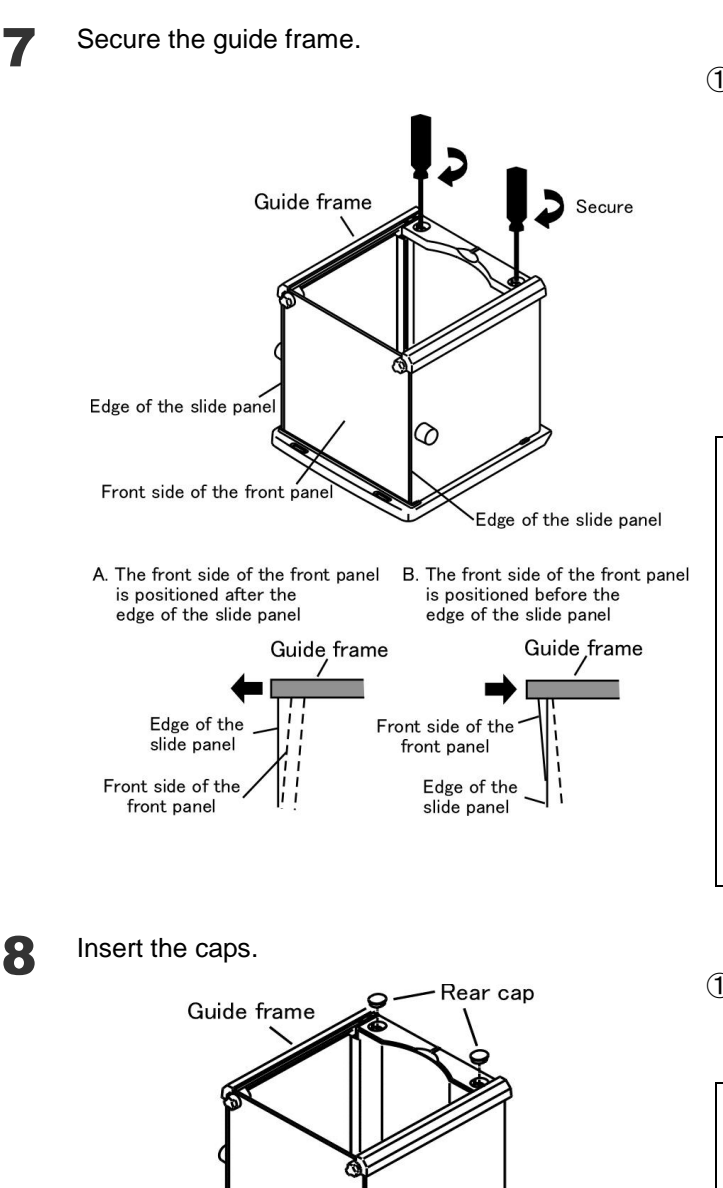

Front cap

 Adjust the guide frame in the directions of the arrows so that the front side of the front panel and the edge of the slide panel are almost in parallel (refer to A and B in the left figure), and then secure the guide frame with two M4 screws.

#### Note

Check that the front side of the front panel and the edge of the slide panel are in parallel at the position where the slide panel has been slid to the front (toward front panel) until it stops.

- To secure the screws, use a Phillips-head (+) screwdriver (not supplied with product).
- ① Push the front cap and rear cap into the base frame.

#### Note

Push the caps firmly so that they do not rise above the frame surfaces.

Base frame

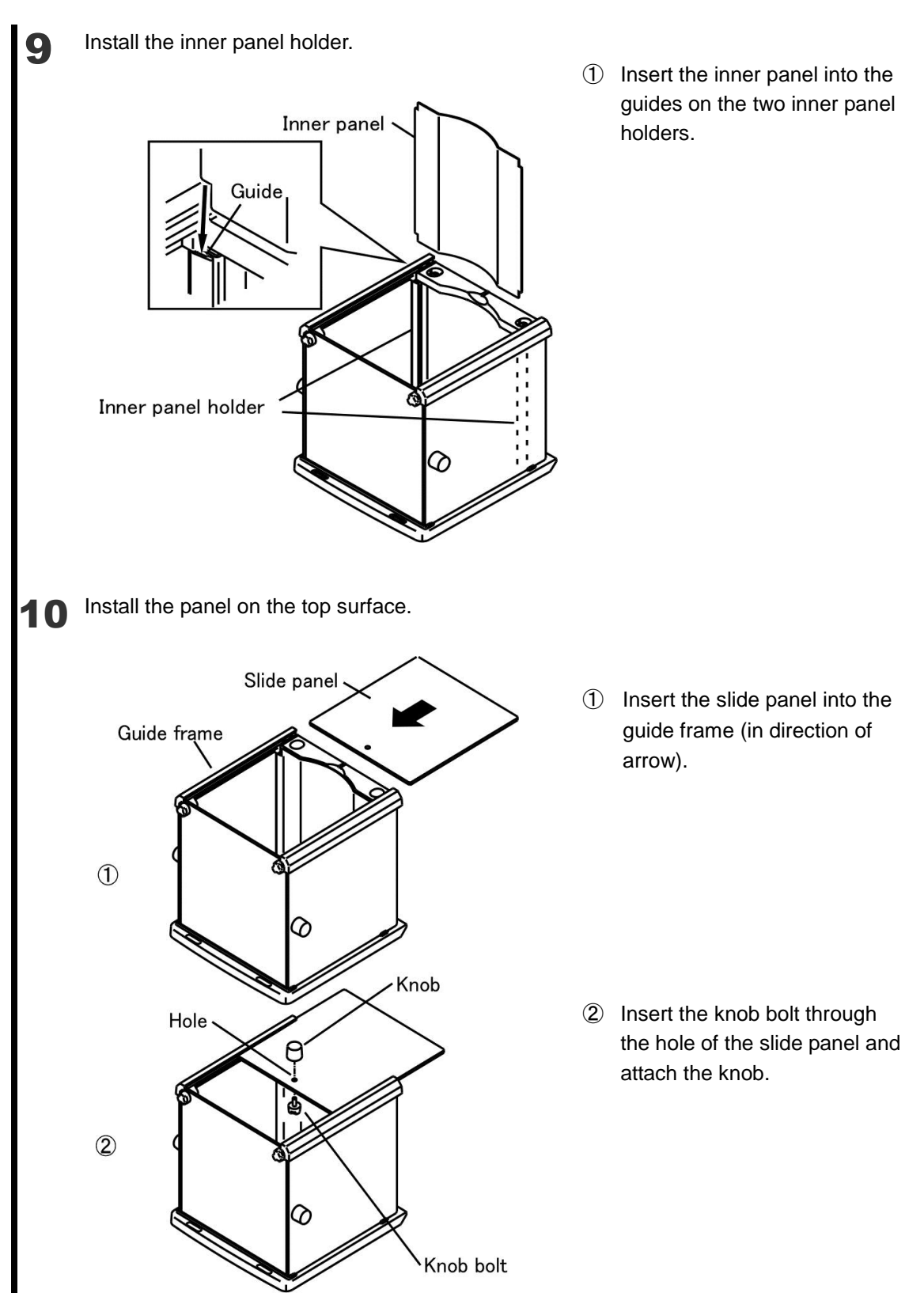

1

### **1-6 Assembling and Installing the Balance**

Assemble the balance using the following steps:

Assemble the pan base and weighing pan.

①Put the pan base on the balance. ("FRONT" mark shall be on the display side) Fix the pan base screw by using a coin securely.

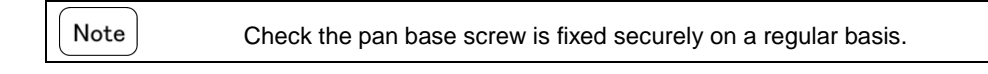

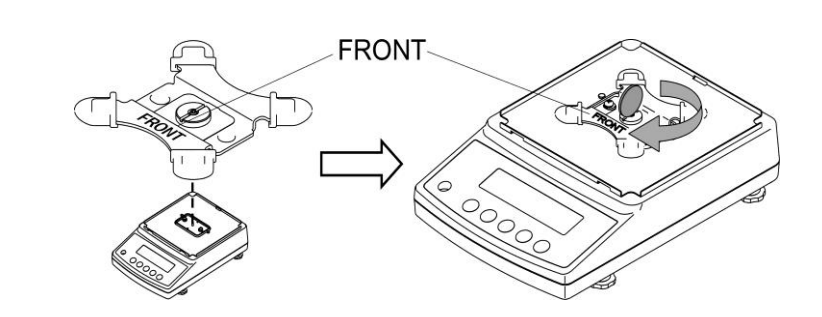

②Put the pan on the pan base correctly.

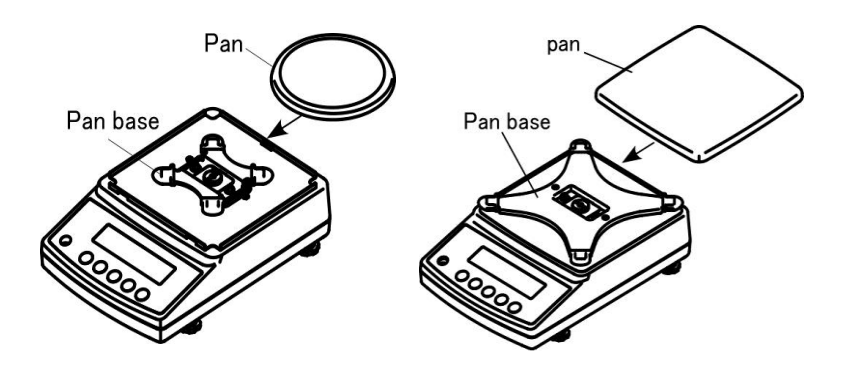

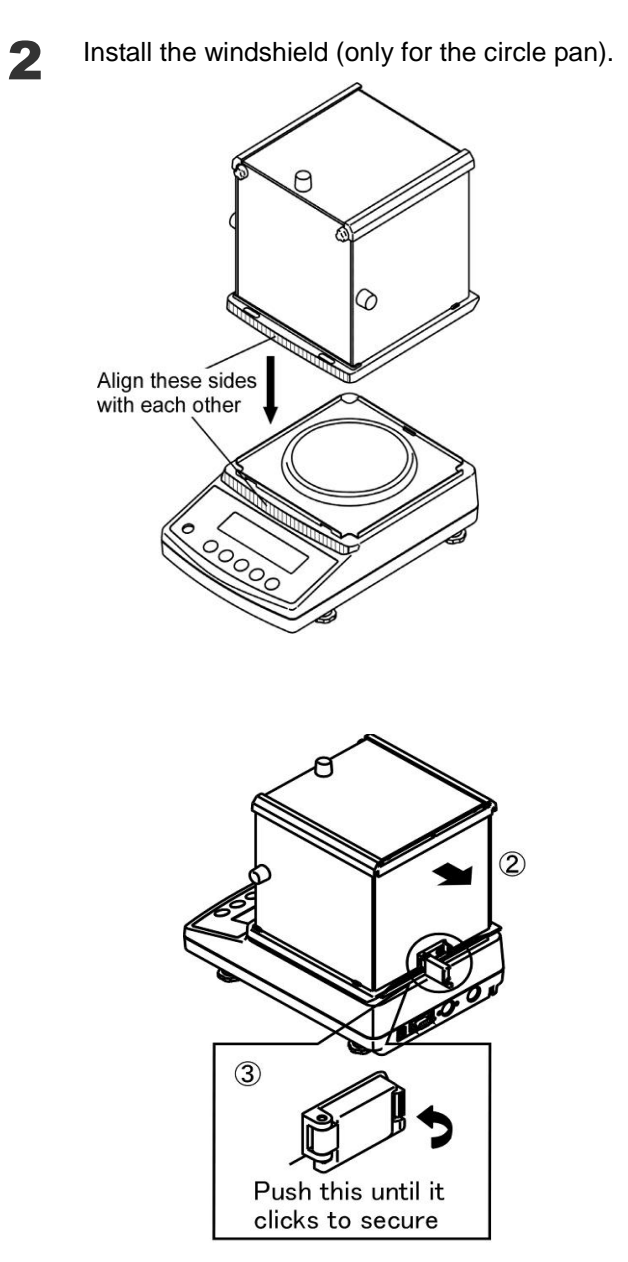

 Check that the latch is released, and then mount the windshield on the balance. At this time, place the windshield slightly towards the front side (indicator side) so that the rising section of the protector fits into the base frame.

② Pull the windshield in the direction of the arrow.

③ Turn the latch to secure the windshield to the balance.

![](_page_27_Picture_2.jpeg)

![](_page_27_Picture_3.jpeg)

Connect the power cord.

Connect the jack on the rear of the balance to the receptacle (socket) by using the AC adapter.

![](_page_27_Picture_6.jpeg)

Level the balance.

5

![](_page_27_Picture_8.jpeg)

![](_page_27_Picture_9.jpeg)

- Set the adjusters at the corners of the balance to their shortest and turn them to adjust the level of the unit little by little.
- ② It is easier to adjust the balance level while looking at the level.
- ③ When the bubble in the level enters the circle, press on all corners of the balance to check that the bubble does not move.

## **1-7 Functions of Operation Keys**

■The operation keys are located on the front of the main unit. Use these keys to operate and set the balance.

#### 1-7-1 Operation keys

![](_page_28_Figure_5.jpeg)

#### 1-7-2 Operation key explanations

| Operation       | key            | Function                     |                                                                                                    |  |  |  |
|-----------------|----------------|------------------------------|----------------------------------------------------------------------------------------------------|--|--|--|
| [On/Off] key    | On/Off         | Used to power on/off         | the balance.                                                                                                    |  |  |  |
|                 | Print          | [Brief press]                | initiates print or output.                                                                                            |  |  |  |
| [Print] key     |                | [Brief press]                | saves the settings of the number of pieces or percentages (%), or the limit value when using the comparator function. |  |  |  |
|                 | Set            | [Brief press]                | starts setting the number of pieces or percentages (%).                                                               |  |  |  |
|                 |                | [Continuous press]           | starts setting the limit value when using the comparator function.                                                    |  |  |  |
|                 |                | [Brief press]                | toggle-switches the units to be displayed in succession (g, Pcs, %, etc.).                                            |  |  |  |
| [Function] kov  | Function       | [Brief press]                | moves the flashing digit in the setup of a limit value when using the value input method.                             |  |  |  |
| [Function] key  | $(\mathbf{S})$ | [Brief press]                | selects an item when setting the function.                                                                            |  |  |  |
|                 | $\smile$       | [Continuous press]           | invokes various functions.                                                                                            |  |  |  |
|                 |                | [Longer<br>continuous press] | invokes span adjustment.                                                                                              |  |  |  |
|                 | Zero/Tare      | [Brief press]                | resets the indication to zero when using zero-point setup or tare subtraction.                                        |  |  |  |
| [Zero/Tare] key | (→0/T+)        | [Brief press]                | selects a value with the value input method when using the comparator function.                                       |  |  |  |
|                 | $\bigcirc$     | [Brief press]                | selects a function when operating the balance in the function mode.                                                   |  |  |  |

| Reference | How to press keys                                                                   |  |  |  |  |  |  |  |
|-----------|-------------------------------------------------------------------------------------|--|--|--|--|--|--|--|
|           | The functions of some operation keys depend on how they are pressed.                |  |  |  |  |  |  |  |
|           | For example, the [Set] key saves a setting when it is pressed quickly. (This is the |  |  |  |  |  |  |  |
|           | normal way of pressing keys.)                                                       |  |  |  |  |  |  |  |
|           | The [Set] key starts making a setting when it is pressed and held.                  |  |  |  |  |  |  |  |
|           | Pressing and holding a key is to hold the key down and then release it once the     |  |  |  |  |  |  |  |
|           | desired display has been obtained.                                                  |  |  |  |  |  |  |  |

## 1-8 How to Read Displayed Signs

Each of the symbols displayed on the front of the main unit has the following meanings:

![](_page_30_Picture_4.jpeg)

| Display    | Description                                                                     |
|------------|---------------------------------------------------------------------------------|
| g          | Grams                                                                           |
| →0←        | Zero point                                                                      |
| NET        | Tare being subtracted                                                           |
| 0          | Indication of stable balance (If the light is off, the balance is unstable.)    |
| *          | Balance powered up (Lights up when the power is turned off) or data transmitted |
| Pcs        | Counting mode                                                                   |
| %          | Percentage mode                                                                 |
| •          | Indication of judgement result (HI/OK/LO) when the limit function is active.    |
| mom        | Momme                                                                           |
| М          | Display of set values from memory (If a value is flashing, it is being saved.)  |
| CAL        | Stays on and flashes while span adjustment is in progress.                      |
| ſ          | Auxiliary scale interval ( Legal Metrology )                                    |
| Omponymy E | Bar graph                                                                       |
|            | [ <b>ここ</b> ] (ct) carat                                                        |
|            | [ OZ ] (oz) ounce                                                               |
|            | [ <b>/</b> ] (lb) pound                                                         |
| tlba-t     | [ OZ C ] (ozt) troy ounce                                                       |
|            | [ dvv c ] (dwt) penny weight                                                    |
|            | [ ► Lower right ] (gr) grain                                                    |
|            | [ +; ] (ti) tael (Hong Kong)                                                    |
|            | [ <b>L</b> PUpper right ] (tl PUpper right) tael (Singapore,Malaysia)           |
|            | [ └ Lower right ] (tl ►Lower right) tael (Taiwan)                               |
|            | [ <b>ての</b> ] (to) tola                                                         |

Legal Metrology

Only for legal metrology.

#### 7-segment character display

#### Numeric characters

| 1                                                                                  | 2 | 2 | 3 | 4          | 5            |   | 6 | 7 | 8 |   | 9 | 0 |
|------------------------------------------------------------------------------------|---|---|---|------------|--------------|---|---|---|---|---|---|---|
| 1                                                                                  | Ċ | 2 | 3 | Ч          | 5            |   | 5 | 7 | 8 |   | 9 | Π |
| Alphabet                                                                           |   |   |   |            |              |   |   |   |   |   |   |   |
| Α                                                                                  | В | C | D | E          | F            | G | Η | Ι | J | K | L | Μ |
| 8                                                                                  | Ь | Ľ | ď | Ε          | F            | Δ | Н | , | L | н | L | Π |
|                                                                                    |   |   |   |            |              |   |   |   |   |   |   |   |
| Ν                                                                                  | 0 | Р | Q | R          | $\mathbf{S}$ | Т | U | V | W | Х | Y | Z |
| n                                                                                  | D | P | 9 | <i>r</i> - | 5            | F | L | L | Ц | н | 4 | 2 |
|                                                                                    |   |   |   |            |              |   |   |   |   |   |   |   |
| Note Some characters look the same, for example, "5" and "S," and "H," "K," and "X |   |   |   |            |              |   |   |   |   |   |   |   |

-24-

## **2 Basic Operation**

### 2-1 Powering On/Off and Operation Check

■Turning the balance ON/OFF
1 Turn the balance ON.
\*
Standby state on/Off
On/Off
On/Off
On/Off
On/Off
On/Off
On/Off
On/Off
On/Off
On/Off
On/Off
On/Off
On/Off
On/Off
On/Off
On/Off
On/Off
On/Off
On/Off
On/Off
On/Off
On/Off
On/Off
On/Off
On/Off
On/Off
On/Off
On/Off
On/Off
On/Off
On/Off
On/Off
On/Off
On/Off
On/Off
On/Off
On/Off
On/Off
On/Off
On/Off
On/Off
On/Off
On/Off
On/Off
On/Off
On/Off
On/Off
On/Off
On/Off
On/Off
On/Off
On/Off
On/Off
On/Off
On/Off
On/Off
On/Off
On/Off
On/Off
On/Off
On/Off
On/Off
On/Off
On/Off
On/Off
On/Off
On/Off
On/Off
On/Off
On/Off
On/Off
On/Off
On/Off
On/Off
On/Off
On/Off
On/Off
On/Off
On/Off
On/Off
On/Off
On/Off
On/Off
On/Off
On/Off
On/Off
On/Off
On/Off
On/Off
On/Off
On/Off
On/Off
On/Off
On/Off
On/Off
On/Off
On/Off
On/Off
On/Off
On/Off
On/Off
On/Off
On/Off
On/Off
On/Off
On/Off
On/Off
On/Off
On/Off
On/Off
On/Off
On/Off
On/Off
On/Off
On/Off
On/Off
On/Off
On/Off
On/Off
On/Off
On/Off
On/Off

Check that the AC adapter is connected to the balance.

When the AC adapter is plugged in, the balance enters the standby state and an asterisk "\*" appears.

Press the [On/Off] key.

The display shows all symbols and then changes to the zero display.

Push the weighing pan with your finger to check that the readout changes.

Also check that the readout changes to zero when you stop pushing.

Press the [On/Off] key again. The balance enters the standby state.

Reference

• When the balance is turned ON, it is in the same measurement mode as when it was turned OFF. For example, if the balance was turned OFF in counting mode, when it is turned ON it is still in counting mode.

• When the balance is stabilized, the display shows a circle "O."

![](_page_32_Figure_15.jpeg)

When the balance is unstable, the circle "O" disappears. The balance may be affected by wind or vibration.

• The bar graph also appears on the display. It shows the current weight level compared to the weighing capacity.

( ▲□□□□ .□<sub>□</sub>

As the weight approaches the weighing capacity of the balance the bar graph moves toward the right end.

### 2-2 Zero-point Adjustment

Zeroing a deviated readout is called "zero-point adjustment."

![](_page_33_Figure_4.jpeg)

## 2-3 Weighing a Sample in a Container (Tare)

■When weighing a sample in a container (tare), only the sample is weighed by subtracting the mass of the container. This is called "tare."

![](_page_34_Figure_4.jpeg)

Weighable range = original weighing capacity - set tare

## 2-4 Weighing an Added Sample

Place an additional sample on the balance. Only the addition is measured.

![](_page_35_Picture_4.jpeg)
### **2-5 Basics of Function Settings**

■ Use the Function key to change the balance's settings. This section describes the basic operations for setting functions. Go to the function setting mode. Press and hold the [Function] key. After "Func" is displayed, release the key. The first function item is then displayed. Function Func ( 5EE. 1 Release the key when the display Note changes. If you continuously hold the [Function] key, the function setting mode will change to another mode. If this happens, press the [Print] key to cancel the setting and do this step over again. 2 Select an item to set Press the [Function] key to select the item to be set. Example: Press the [Function] key once and Function select "2.SEL" (additional functions). The first setting "2.SEL 0" is 2. SEL 0 displayed. Press the [Zero/Tare] key to select the setting. 3 Select a setting. The next setting is displayed every time the [Zero/Tare] key is pressed. The first setting is Zero/Tare displayed again if the [Zero/Tare] key is pressed when the last setting is displayed. 2.5EL 1 Example: Press the [Zero/Tare] key once to select "2.SEL 1." Save the setting. Press the [Set] key to finish making settings. Л The balance returns to the weight display. Set To cancel making settings, press the [Print] key. Ð Refer to Appendix 1 "Function Setting List" for available function items and Reference settings. When you are in the middle of making a function setting, you can press the [Print]

key to cancel the setting and return to measurement mode.

(Memo)

# **3 Various Measuring Methods**

### **3-1 Switching Display Units**

■ Press the [Function] key to switch between the units, including "g," "Pcs," and "%." Up to five types of units can be registered by using the function settings.

### 3-1-1 Switching the Display Units

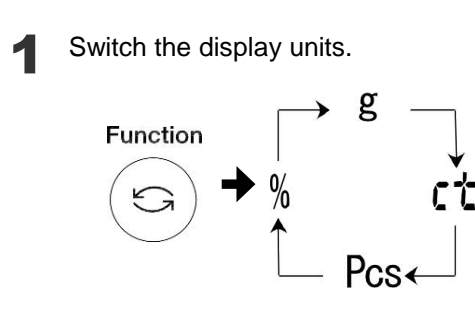

Press the [Function] key. Each time the key is pressed, the display unit is switched.

\*The blance is shipped from the factory with the following default set up  $[g] \rightarrow [ct] \rightarrow [Pcs]$  $\rightarrow [\%] \rightarrow [g] \rightarrow \cdots$ 

Legal<br/>MetrologyOn AB12001(R)CE, [ct] is not<br/>available after velification, and<br/>the default setup is:  $[g] \rightarrow$ <br/> $[Pcs] \rightarrow [\%] \rightarrow [g] \rightarrow \cdots$ 

### 3-1-2 Setting Display Units

Once setting values have been entered for the function items "81.S.u." to "85.S.u.," the display units can be switched by simply pressing the [Function] key. Refer to Appendix 1 "Function Setting List" for available units.

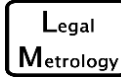

Changeable only before verification.

Example)

To change the defawlt factory settings to lb(pound) units, use "82.S.u." in the factory settings.

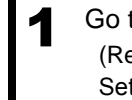

Go to the function setting mode. Press and hold the [Function] key until "Func" (Refer to Section 2-5 "Basics of Function is displayed. Settings.")

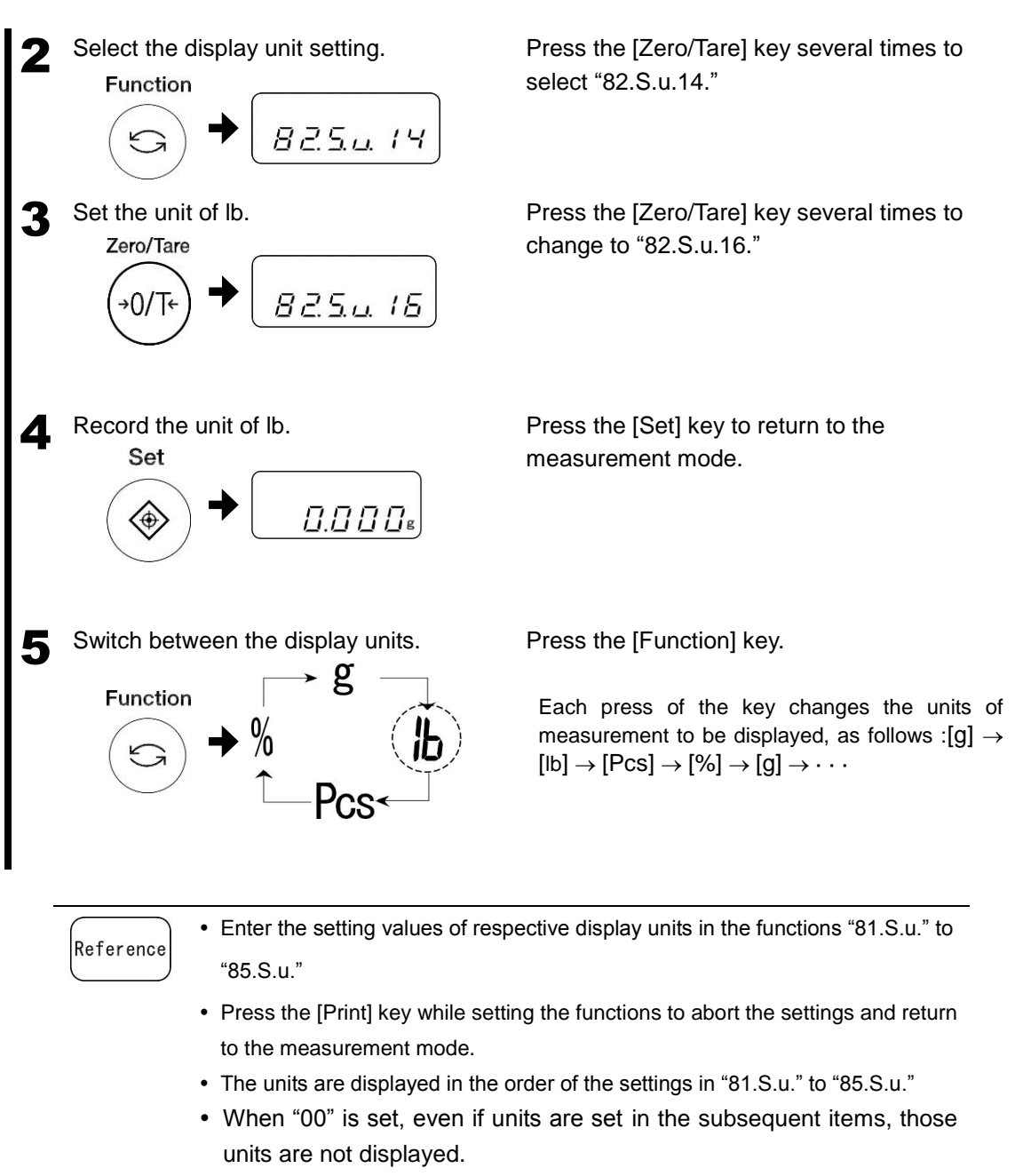

- "00" cannot be set in "81.S.u."
- When the same unit is set in multiple items, the duplicate unit set in the second item onwards is skipped during switching.

L<sub>egal</sub> When the units except [g] or [ct] is selected and the power is turned off, [g] is automatically selected the next time the power in turned on.

### **3-2 Counting the Number of Parts**

Place the specified number of samples on the balance to record the average unit weight (hereinafter, called unit weight) internally. The task to record this unit weight is called sampling. A counting balance counts the number of items by placing the items for which sampling has been completed on the balance and dividing the total weight of those items by the recorded unit weight.

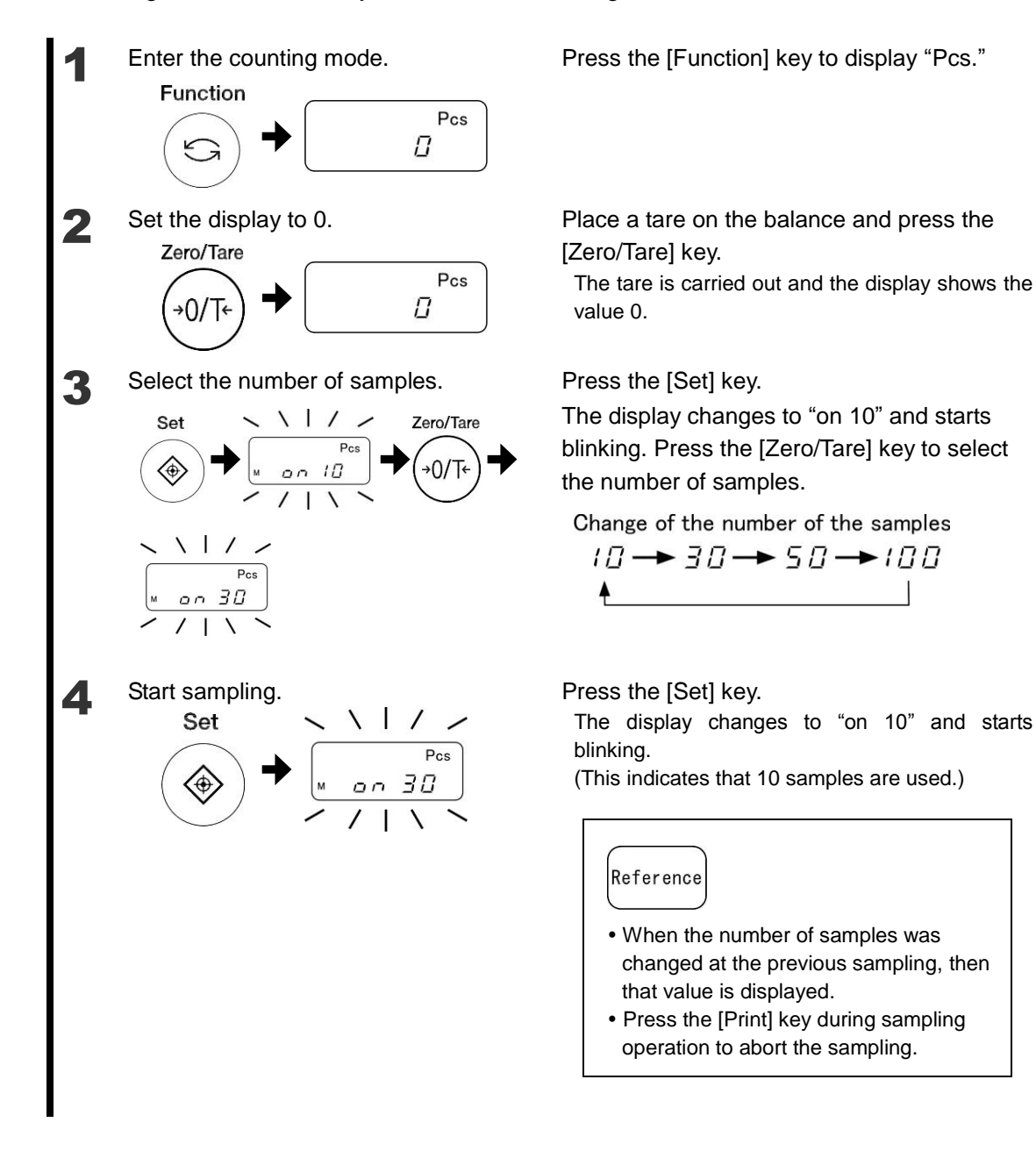

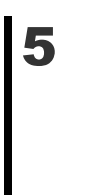

Weigh the samples and record the unit weight.

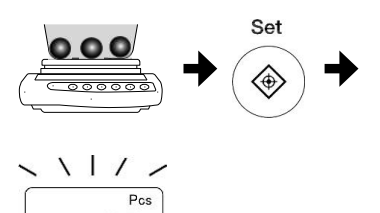

3 D

Place the specified number of samples on the center of the weighing pan, and then press the [Set] key.

6

Add samples and update the newly recorded unit weight.

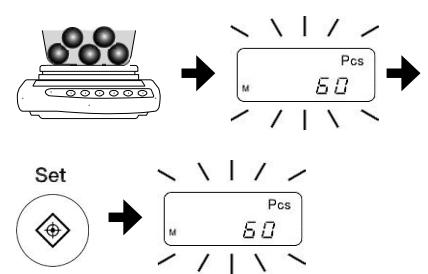

Repeat addition of samples and record

Add about the same number of samples as the displayed count and press the [Set] key.

The unit weight is recorded and the display starts blinking again, which allows continuous record update.

Repeat step 5.

The final number to be recorded should be between 1/2 and 1/5 of the number of items to be measured.

Press the [Print] key.

Record the unit weight and return to the measurement mode.

of the unit weight.

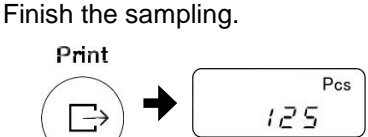

Reference

8

- When the unit weight of sampled items is being recorded, the number display disappears and only the indication "M" is blinking. The recording time may take longer at this time if the balance is affected by wind or vibration.
- When "L-Err" is displayed, the following state has occurred.

(When "L-Err" has occurred, the sampling is aborted and the unit weight value is not recorded.)

 $\rightarrow$  The <u>unit weight of a single sample is too light compared to the minimum unit weight</u>.

| Minimum unit weight           |        |  |  |  |  |  |
|-------------------------------|--------|--|--|--|--|--|
| AB323(R)CE – 623(R)CE 0.001 g |        |  |  |  |  |  |
| AB1202(R)CE – 3202(R)CE       | 0.01 g |  |  |  |  |  |
| AB12001(R)CE                  | 0.1 g  |  |  |  |  |  |

- $\rightarrow$  During sampling in step 4, the [Set] key was pressed while the samples are placed on the balance.
- The indication "Add" means that the number of added samples is too small. Add more samples to continue the record update.

### **3-3 Measuring Percentage**

The weight of the samples to be judged is displayed in percent based on a reference weight. The reference weight is set by performing the procedures for weighting the samples.

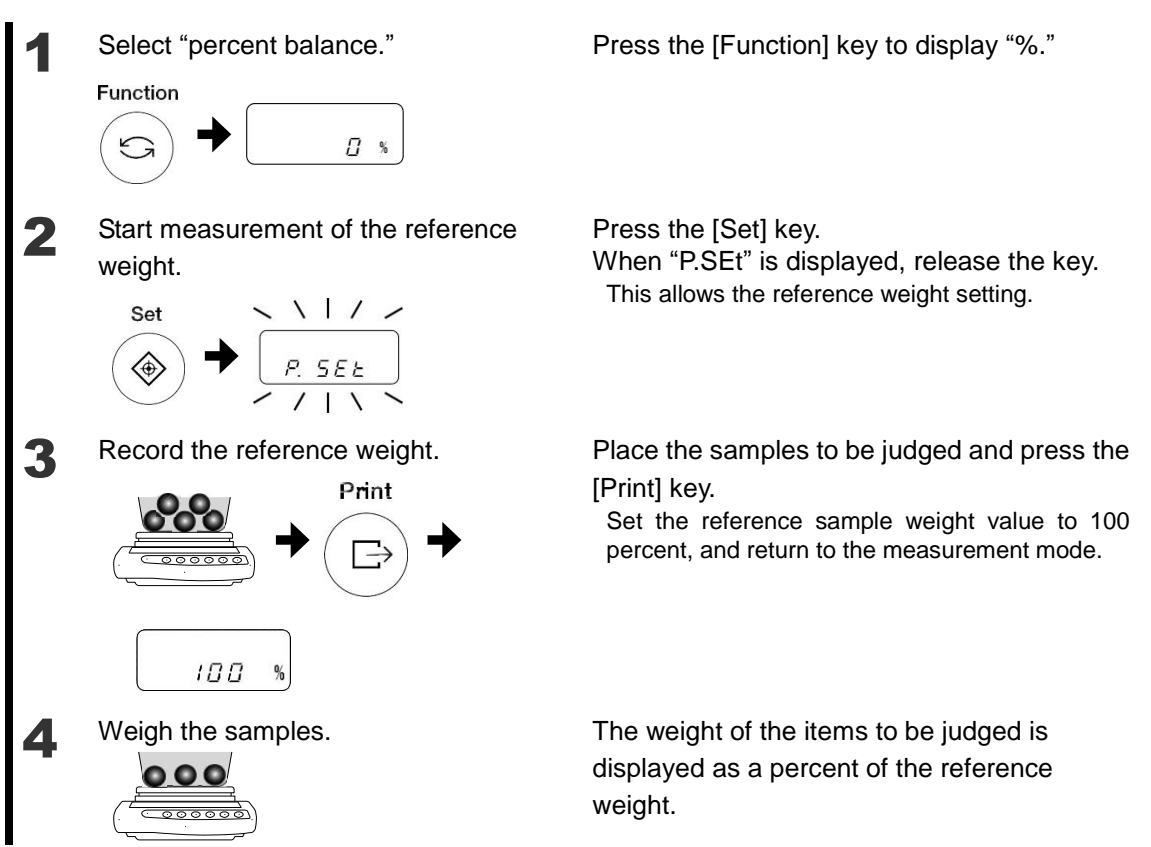

### Reference

• The minimum percent to be displayed is automatically set according to the recorded reference weight.

| Minimum | Reference weight range                                            |  |  |  |
|---------|-------------------------------------------------------------------|--|--|--|
| display |                                                                   |  |  |  |
| 1%      | Weight limit ≤ Reference weight < Weight limit × 10               |  |  |  |
| 0.1%    | Weight limit $\times$ 10 $\leq$ Reference weight $<$ Weight limit |  |  |  |
|         | × 100                                                             |  |  |  |
| 0.01%   | Weight limit x 100 ≤ Reference weight                             |  |  |  |

• When "L-Err" is displayed, weighting is impossible because the reference weight is lighter than the limit weight.

| Percent balance limit weight |    |  |  |  |  |  |
|------------------------------|----|--|--|--|--|--|
| AB323(R)CE – 623(R)CE 0.1g   |    |  |  |  |  |  |
| AB1202(R)CE – 3202(R)CE      | 1g |  |  |  |  |  |
| AB12001(R)CE 10 g            |    |  |  |  |  |  |

### 3-4 Judging between Too Heavy and Too Light (Comparator Function).

■You can set several limit values to be used to judge whether measurements are within the specified limits.

Reference

The comparator function can be used in simple weight measurement mode, counting mode, percentage weighing mode.

#### ■Judgment method

According to the lower and upper limits you set, a measurement is judged to be too light (lower than the lower limit), within the appropriate range, or too heavy (higher than the upper limit), and the judgment result is displayed using the "◄" symbol.

|      |                                | When one point (lower<br>limit) is set | When two points (lower and upper limits) are set |
|------|--------------------------------|----------------------------------------|--------------------------------------------------|
|      | <br>Above the -<br>upper limit | N/A                                    | Upper limit < Weight                             |
| OK < | <br>Appropriate -<br>range     | Lower limit ≤ Weight                   | Lower limit ≤ Weight                             |
|      | <br>Below the lower limit      | Weight < Lower limit                   | Weight < Lower limit                             |

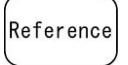

In 1-point setting, only the lower limit is set and is used for judging whether samples are "OK (appropriate range)" or "LO (too light)."

The following two methods are available to enter limit values.

- Setting a weight by weighing an actual sample: Weigh an actual sample on the balance and save the weight.
- Setting a weight by entering a value: Enter a value using the keys.
- Detailed function settings

The comparator function can be set to a specific value with the function settings.

When the function setting "2.SEL" is "1" the following items can be set by pressing the [Function] key. Set these items as required.

| Condition      | 21.Co. | 1: Always judge.                                  |  |
|----------------|--------|---------------------------------------------------|--|
|                |        | 2: Judge only when the balance is stable.         |  |
| Range to Cover | 22.Li. | 0: Detect when the limit is exceeded by more than |  |
|                |        | five divisions.                                   |  |
|                |        | 1: Detect both when the limit is exceeded and     |  |
|                |        | when it is not reached.                           |  |
| Point Scale    | 23.Pi. | 1: 1-point scale (OK and LO are judged.)          |  |
|                |        | 2: Upper and lower limits are set (HI, OK and LO  |  |
|                |        | are judged).                                      |  |

|      | -Separate limit values can be saved for each weighing mode.                           |
|------|---------------------------------------------------------------------------------------|
| Nete | -Before setting limit values, as required, adjust the zero-point or set a tare range. |
| Note | -If the limit value entries are not lined up in the order of magnitude, three "       |
|      | be lit. Enter the values again.                                                       |

#### 3-4-1 Comparator function settings

First, set the comparator function. Then, set limit values.

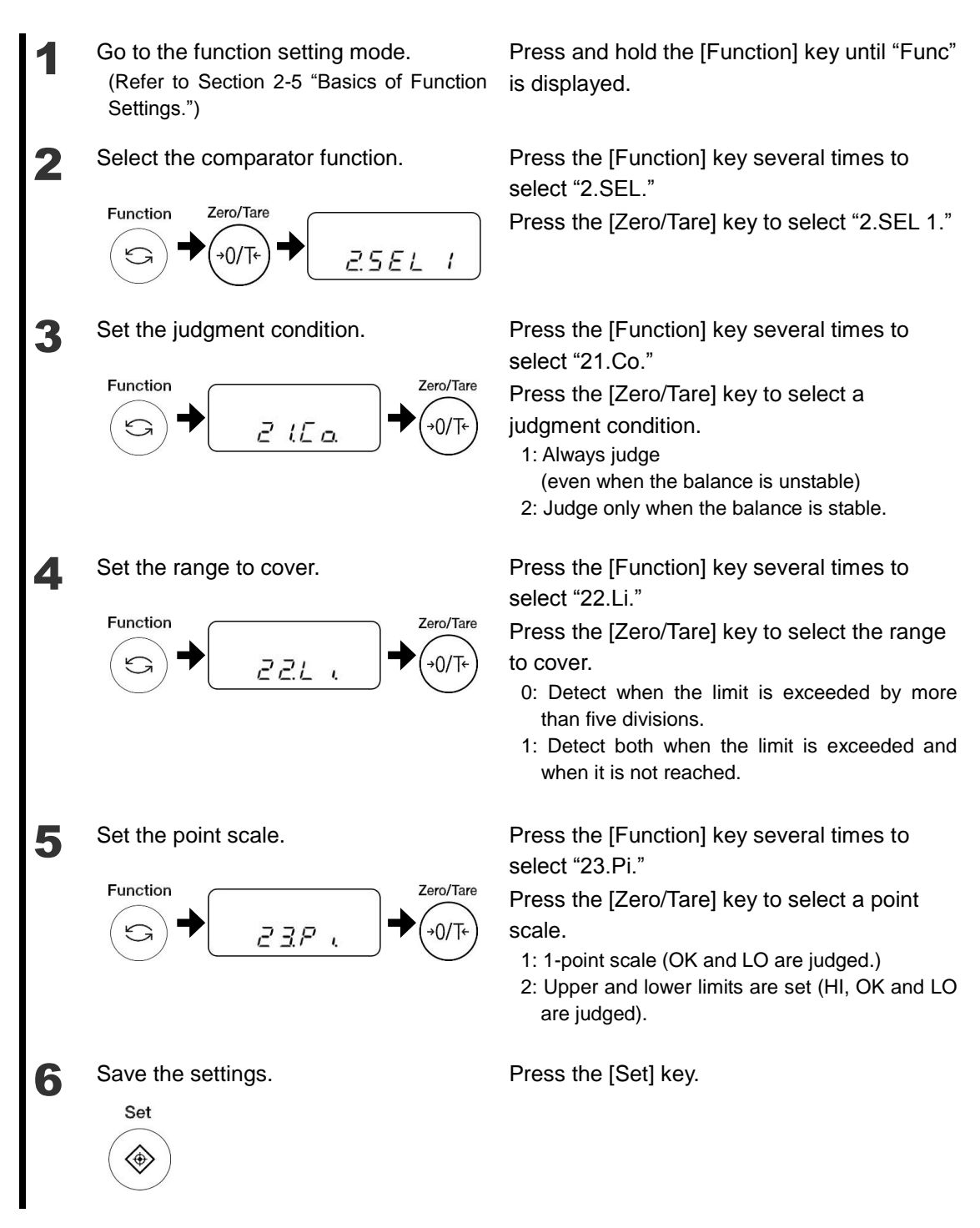

■ Then, set the values for judgment (limit values) to perform measurement.

#### 3-4-2 Judgment using definite values by setting actual sample weights

■Weigh a sample and set the upper-limit and lower-limit.

L.SEE

Check that the comparator function for judgment using definite values is selected. (Refer to the previous section "Comparator function settings.")

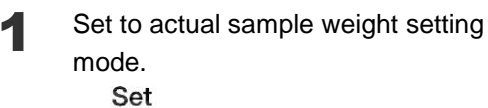

Press and hold the [Set] key until "L.SEt" is displayed.

<Press and hold>

Ð

2

3

Δ

Weigh the sample serving as the lower limit.

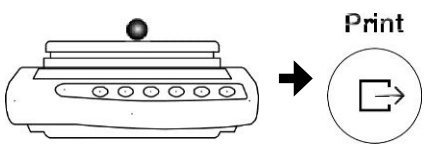

Weigh the sample serving as the upper limit.

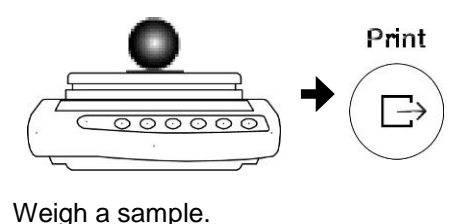

Put the sample serving as the lower-limit in place and press the [Print] key.

For 1-point setting, this operation completes the setting save process. Proceed to step 4. For 2-point setting, "H.SEt" is displayed.

Place the sample serving as the upper limit on the weighing pan and press the [Print] key. The values for judgment are saved and the balance returns to the weight display.

Place the sample to be judged on the weighing pan.

The OK/LO/HI result judged according to the upper-limit and lower-limit is indicated by "

#### 3-4-3 Judgment using definite values by entering values

Set the upper limit and the lower limit by using the keys.

Check that the comparator function for judgment using definite values is selected. (Refer to the previous section "Comparator function settings.")

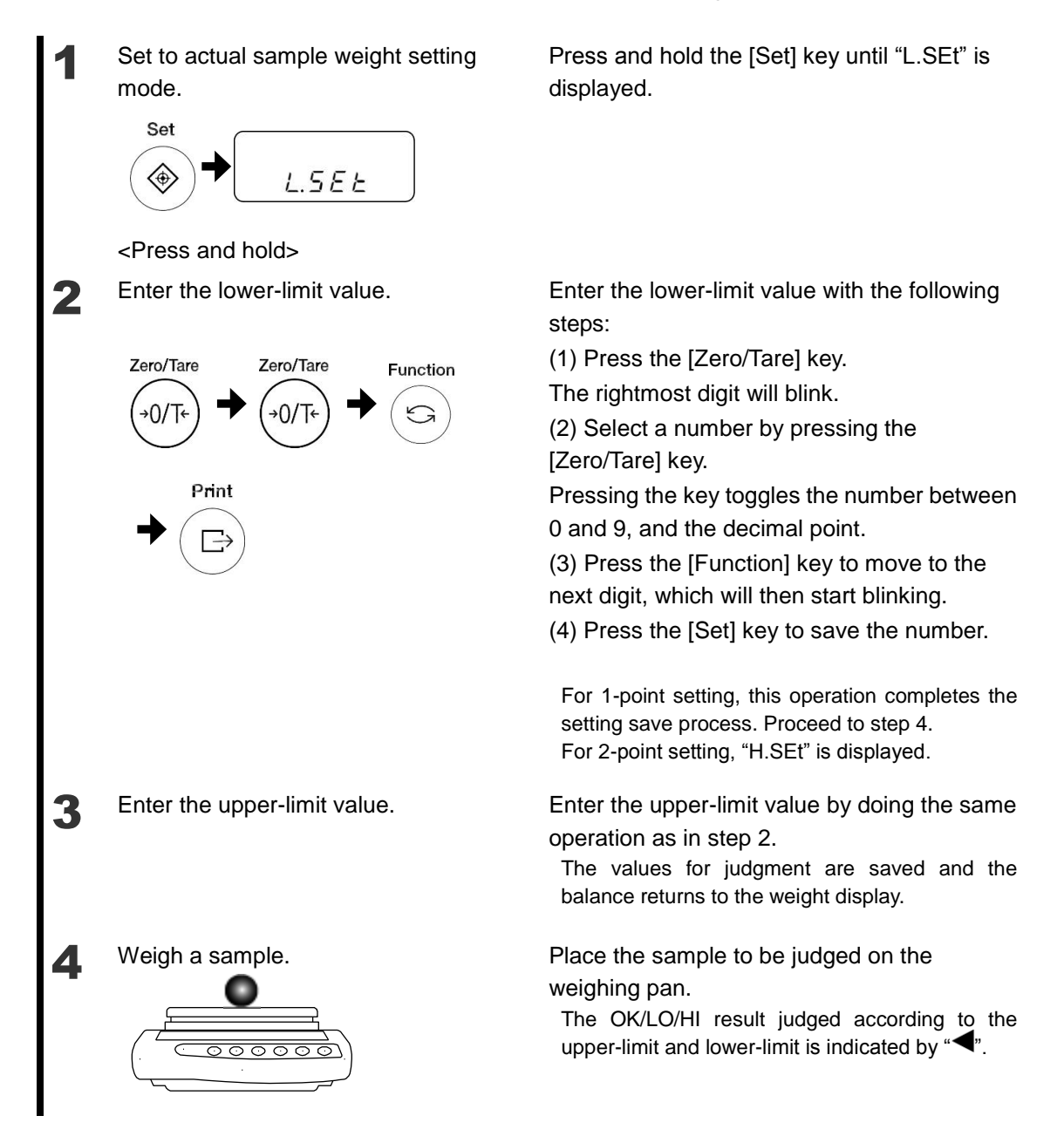

(Memo)

## **4 Adjusting the Balance**

Note

Use an adjustment weight whose mass is heavier than 50% of the capacity. For more accurate adjustment, use a weight whose mass is the same as the capacity.

### 4-1 Adjusting the Balance

The span adjustment decreases the difference between the displayed value and the real value (mass).

Always perform this adjustment before high-accuracy weighting.

Since electronic scales are affected by gravity acceleration, this should be adjusted at each location where used.

Adjustment is also required when the balance is used for a long period of time or the display becomes inaccurate.

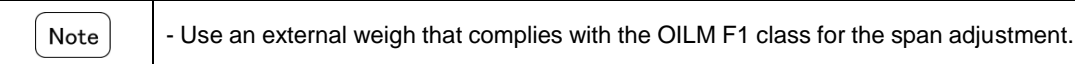

### 4-1-1 Span adjustment with external weight

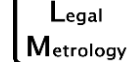

2

Can not be used for legal metrology.

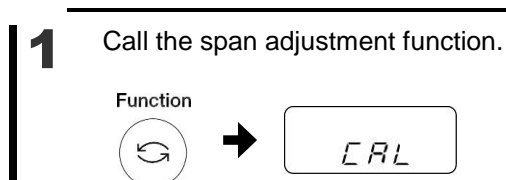

Press and hold the [Function] key until "CAL" is displayed.

<Press and hold>

Start the span adjustment using the external weight.

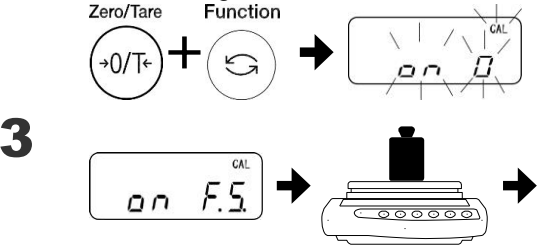

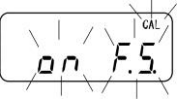

Press the [Function] key while pressing the [Zero/Tare] key, and then release them at the same time.

When the display changes to "on 0" and starts blinking, the zero-point adjustment starts.

When the zero-point adjustment is complete and the display changes to "on F.S.," place the weight on the center of the weighing pan. The adjustment starts.

Once the capacity adjustment is complete, the balance returns to the original measurement mode.

#### 4. Adjusting the Balance

- Reference 1. Internal calibration weight model can not span adjustment with external weight.
  - 2. When the [Print] key is pressed during the span adjustment, "StOP" is displayed, the span adjustment is aborted, and the screen returns to the weight display.
  - Use a weight whose mass is 80% or higher than the weighing capacity for the span adjustment using the external weight.

For a more accurate adjustment, use a weight whose mass is the same as the weighing capacity.

\* We are always ready to take orders of and answer customer inquiries about the weights.

- 4. If the result of the span adjustment has a problem, one of the following error messages is displayed:
  - "1-Err": The reference weight is less than 50% of the weighing capacity during the span adjustment using the external weight.
  - ② "2-Err": During a span adjustment using the external weight, the display error between before and after the adjustment exceeds 1.0%. The balance might also be defective.

(When the [Function] key is pressed when the error message is displayed, the balance returns to the weighing mode.)

- 5. Displays the error message "Err 710" when unstable condition without span adjustment continues for 2 minutes.
- \* When those error messages are displayed, the adjustment is not carried out. Check the weight and retry again. When the same error message appears even after the adjustment is carried out by using a correct weight, then please contact our local dealer.

#### 4-1-2 Span adjustment with internal weight

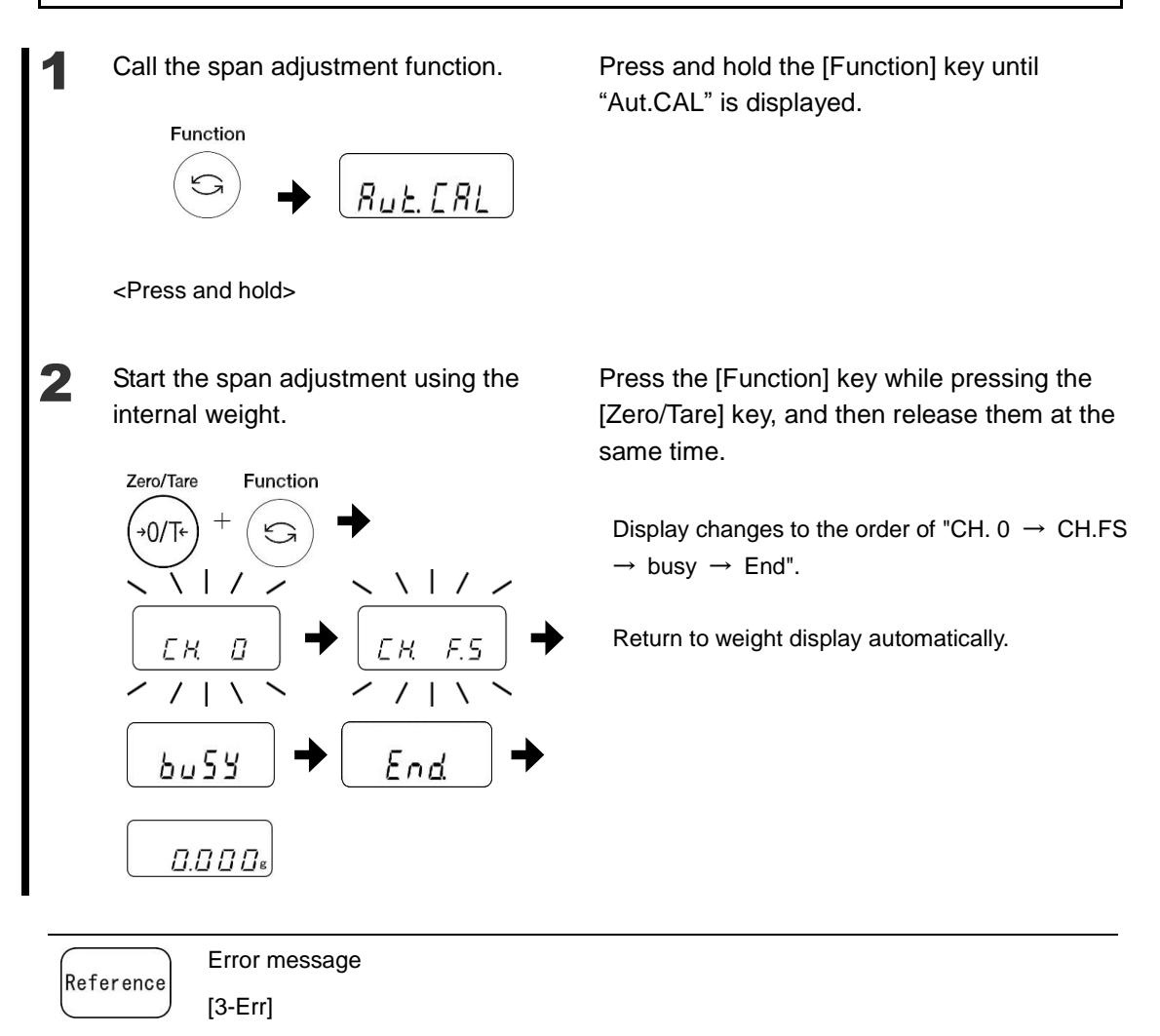

Adjustment was performed with something loaded on the measurement pan.

[4-Err]

The weight error exceeded 1.0% during span adjustment, or the balance failed.

[A-Err]

The built-in weight or drive unit has failed.

(Memo)

# **5 Setting the Functions**

### 5-1 Zero-tracking

When the zero-tracking function is set, a zero point variation that occurs due to the temperature change when the display is zero, is automatically corrected to maintain the zero display.

| 1 | Go to the function setting mode.<br>(Refer to Section 2-5 "Basics of Function<br>Settings.")                                                                              | Press and hold the [Function] key until "Funk" is displayed.                                                                                                    |  |  |
|---|----------------------------------------------------------------------------------------------------|----------------------------------------------------------------------------------------------------|--|--|
| 2 | Set the zero-tracking function.<br>Function $\xrightarrow{\text{Zero/Tare}} \xrightarrow{40/T^{+}} \xrightarrow{1} \xrightarrow{1} \xrightarrow{R} \xrightarrow{\square}$ | Press the [Function] key several times to<br>select "3. A.0."<br>Press the [Zero/Tare] key and select one of<br>the following numbers:<br>0: Disable<br>1: Enable |  |  |
| 3 | Record the setting.<br>Set                                                                                                    | Press the [Set] key.<br>The screen returns to the weight display.                                                                                                 |  |  |

| Note | When the items to be judged are tiny, disable the zero-tracking function because it cannot |
|------|--------------------------------------------------------------------------------------------|
| Note | weigh them accurately.                                                                     |

### 5-2 Improving the Stability of the Balance

■When the balance is stable, "O" is lit in the upper left of the display.

When displayed values flicker and stabilized display blinks, it indicates that the balance is influenced by wind or vibration. In these situations, making a setting change can improve stability.

As greater values are set in the function setting of "stability judgment "6.S.d." ", "response speed "5.rE." ", stability will be improved more.

Relationship between each function setting and wind/vibration influences

| Wind/vibration | Stability judgment | Response speed |
|----------------|--------------------|----------------|
| influences     | 5.rE               | 6.S.d.         |
| Small          | 1                  | 1              |
|                | 2                  | 2              |
|                | 3                  | 3              |
|                | 4                  | 4              |
| Big            | 5                  |                |

("0" in 5.rE. is for weighing with the balance included.)

Go to the function setting mode. Press and hold the [Function] key until "Funk" (Refer to Section 2-5 "Basics of Function is displayed. Settings.") Select each function. Press the [Function] key several times to Function select the functions (See the above table). "5.rE." = Response speed "6.S.d." = Stability judgment 3 Press the [Zero/Tare] key to select the setting Select a setting. Zero/Tare values of each function (see the above table). Press the [Set] key. Save the setting. The balance goes back to normal display. Set  $(\oplus)$ 

# 5-3 Display of the auxiliary scale interval

■This function selects the display / non-display of the auxiliary scale.

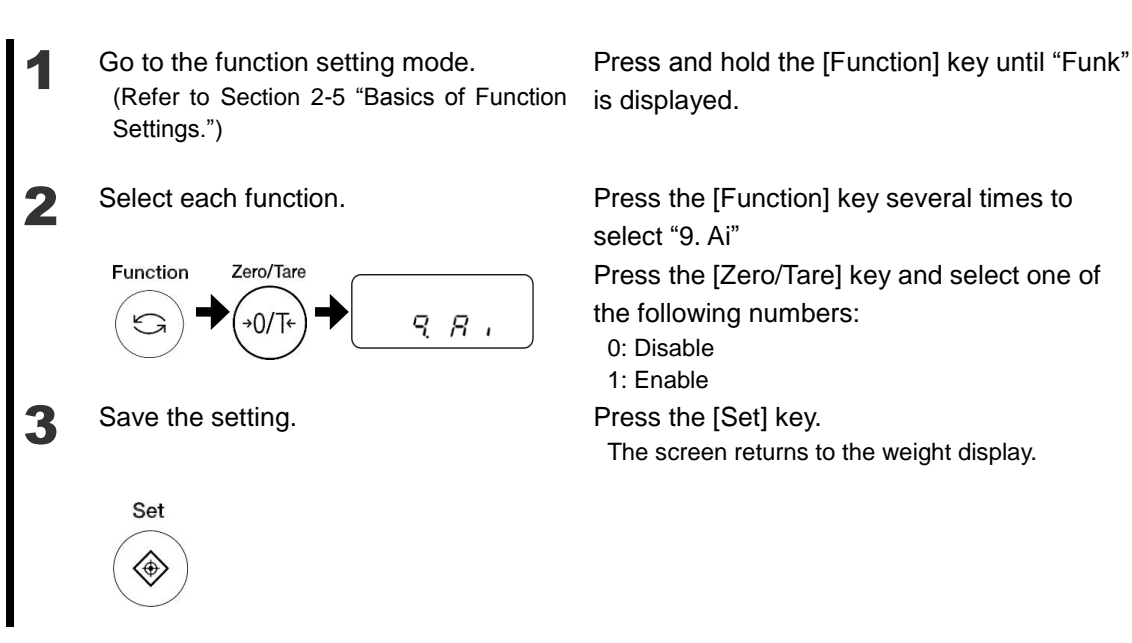

### **5-4 Check the checksum**

■This function is to verify the checksum of the software to the product.

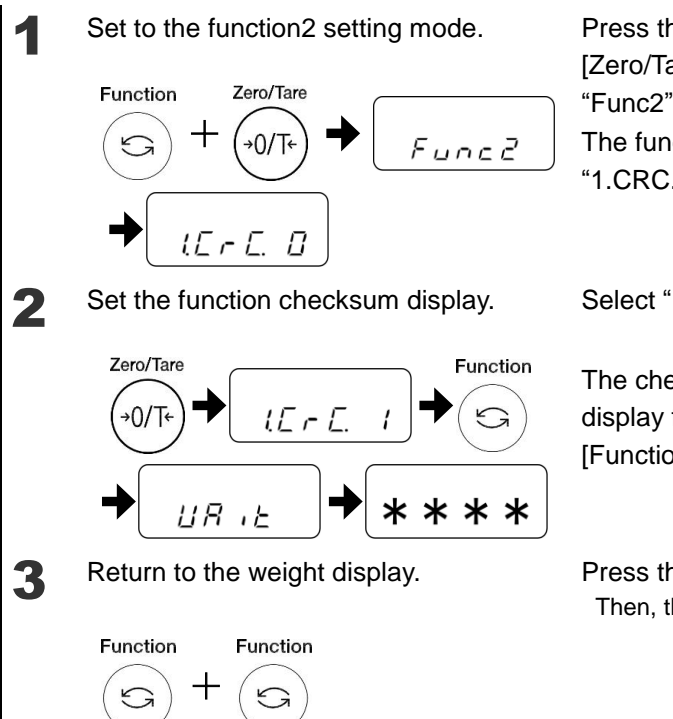

Press the [Function] key while pressing the [Zero/Tare] key. Release the fingers when "Func2" is displayed.

The function2 setting mode is set, displaying "1.CRC.0"

Select "1" by pressing the [Zero/Tare] key.

The checksum is indicated after "Wait" display for a few seconds when press [Function] key.

Press the [Function] key twice. Then, the screen returns to the weight display.

### 5-5 Confirmation of span adjustment history

This function is to confirm the span adjustment history.

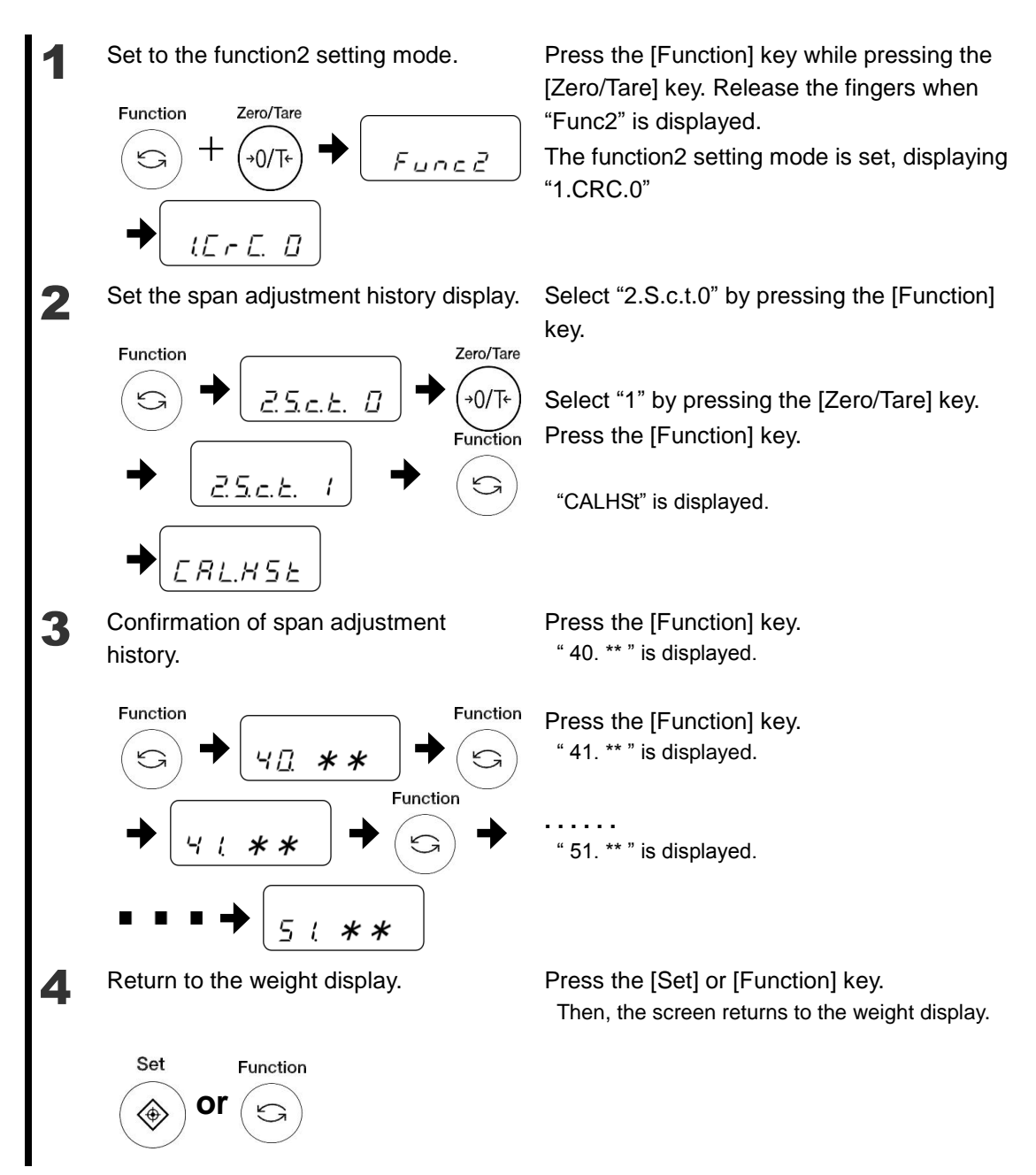

### Reference

| Span adjustment history |         |          |              |  |  |  |
|-------------------------|---------|----------|--------------|--|--|--|
| No.                     | Current | Previous | Two previous |  |  |  |
| 1                       | 40 * *  | 46 * *   | 4C * *       |  |  |  |
| 2                       | 41 * *  | 47 * *   | 4D * *       |  |  |  |
| 3                       | 42 * *  | 48 * *   | 4E **        |  |  |  |
| 4                       | 43 * *  | 49 * *   | 4F **        |  |  |  |
| 5                       | 44 * *  | 4A **    | 50 * *       |  |  |  |
| 6                       | 45 * *  | 4B * *   | 51 **        |  |  |  |

### 5-6 Auto Backlight OFF

This function is to set the ON / OFF of the backlight.

Go to the function setting mode. (Refer to Section 2-5 "Basics of Function Settings.")

Press and hold the [Function] key until "Funk" is displayed.

Select each function.

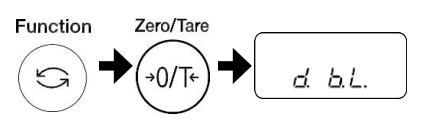

Press the [Function] key several times to select "d. b.L." Press the [Zero/Tare] key and select one of the following numbers: 0: OFF 1: ON

Save the setting.

Press the [Set] key. The screen returns to the weight display.

Set

2

3

### 5-7 Date and Time setup

■This function is to set the date and time.

#### 5-7-1 Time setup

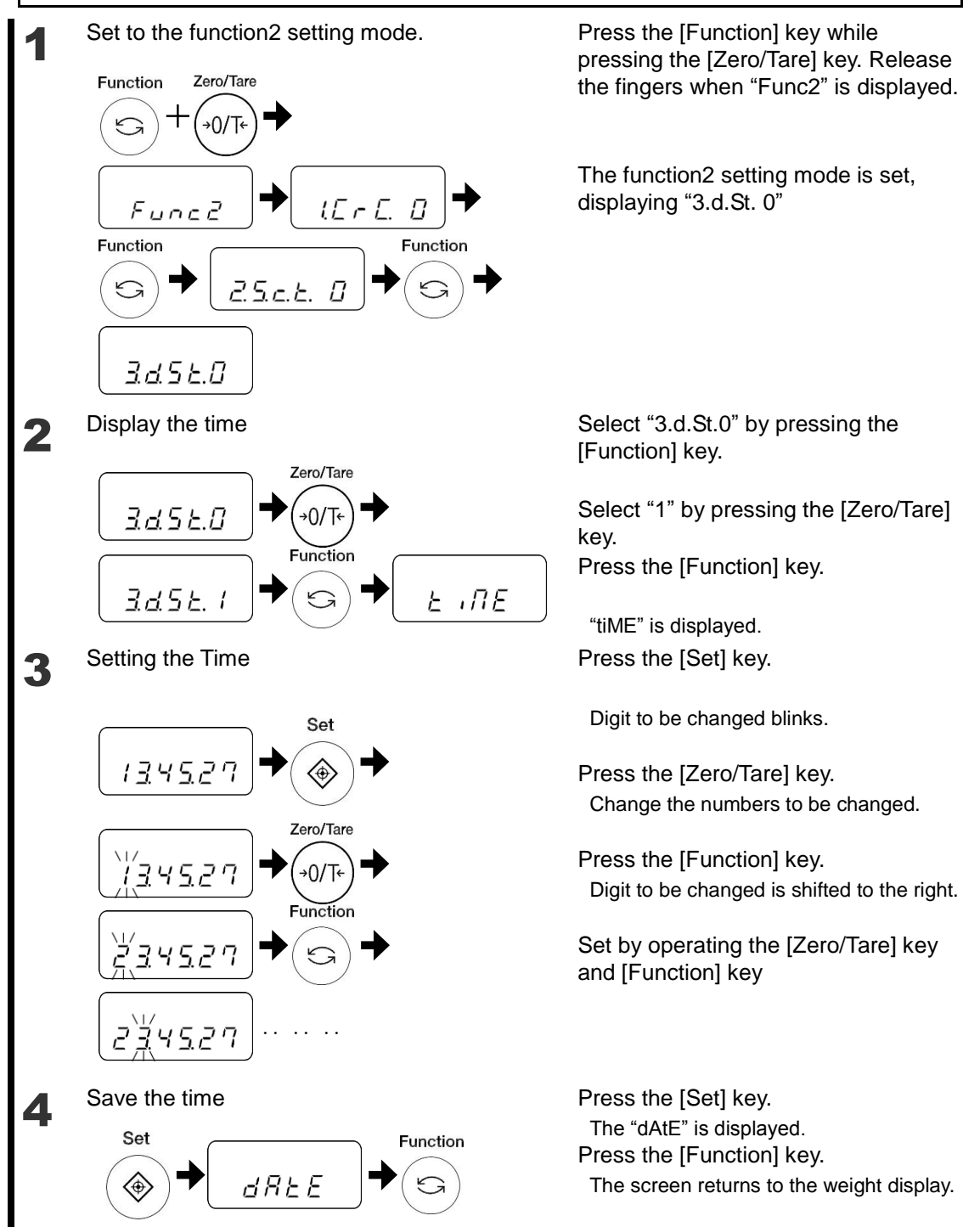

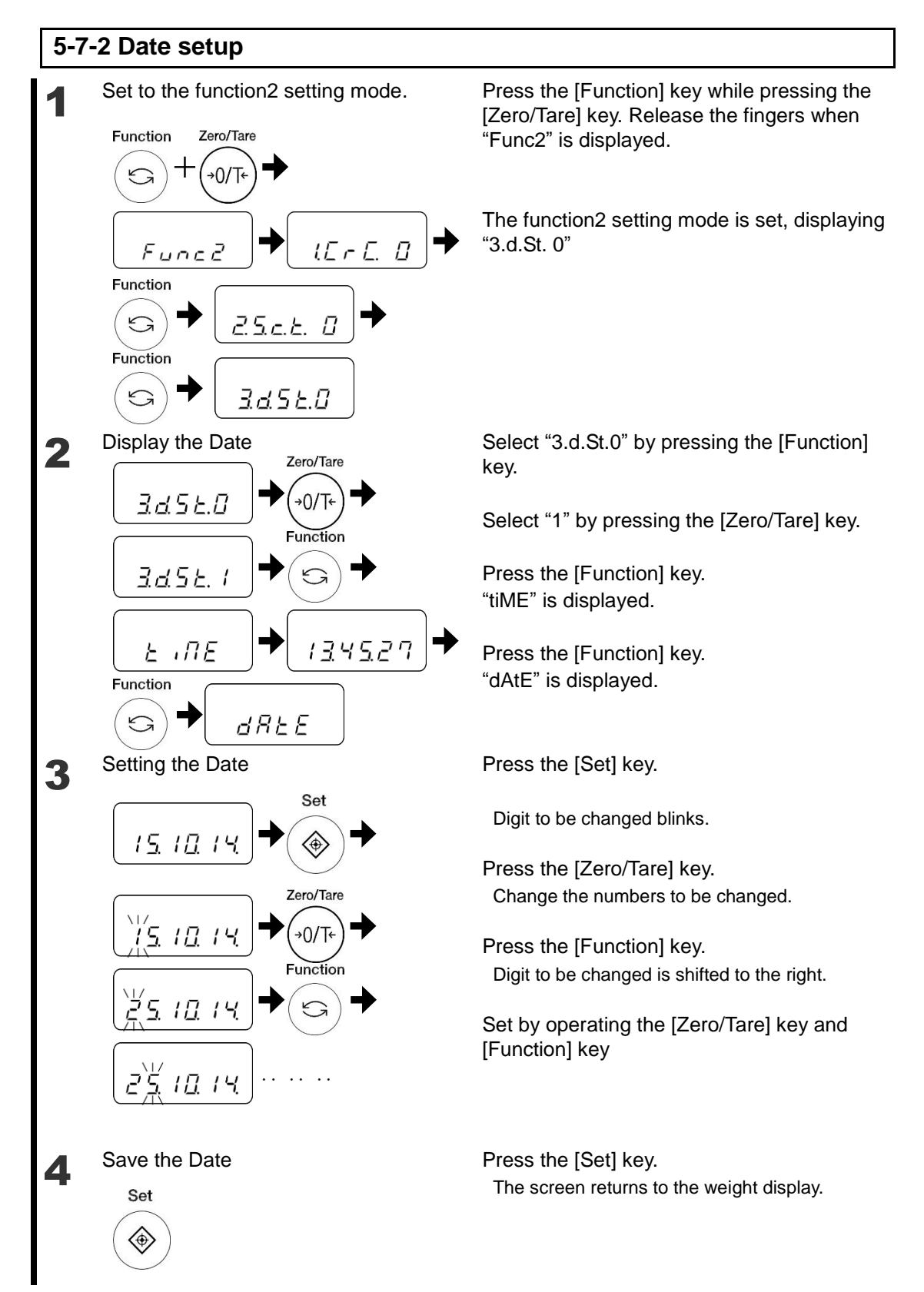

### **5-8 Various Function**

### 5-8-1 Date Display

This is a function to set the date format to be displayed in the balance or output to a printer.

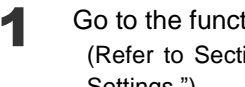

Go to the function setting mode. (Refer to Section 2-5 "Basics of Function Settings.")

2

3

Set the date format function. Function Zero/Tare

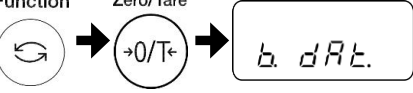

Press and hold the [Function] key until "Funk" is displayed.

Press the [Function] key several times to select "b. dAt."

Press the [Zero/Tare] key and select one of the following numbers:

- 1: Output in Year-Month-Day format.
- 2: Output in Month-Day-Year format.
- 3: Output in Day-Month-Year format.

Press the [Set] key. The screen returns to the weight display.

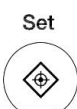

Record the setting.

### 6 Input/Output to/from External Devices

### 6-1 Outputting to a Printer

By connecting the printer to the balance, span adjustment results can be printed on an ISO/GLP/GMP compliant format. The printers that can be connected to the balance are CSP-160II (SHINKO DENSHI).

#### 6-1-1 Connecting a printer

By using the D-SUB9P cable, connect the RS-232C connector of the balance to a printer. For the printer, the following setting is required. Set the following by referring to the operation manual of the printer.

- Set the printing function (printing control) to "balance control."
- Make the baud rate and other communication settings compatible with the settings made in the balance.

### 6-1-2 Printing span adjustment result

(1) This function is applied only for AB(R)CE Series.

(2) The output after the span adjustment is finished properly.

- Go to the function setting mode. (Refer to Section 2-5 "Basics of Function Settings.")
- Setting of ISO/GLP/GMP compliant output.

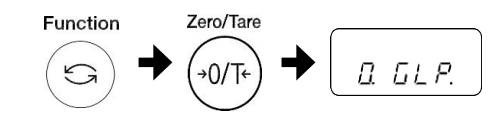

Record the setting.

Set

3

Reference

Press and hold the [Function] key until "Funk" is displayed.

Press the [Function] key several times to select "0. GLP."

Press the [Zero/Tare] key and select one of the following numbers:

- 0: Disable
- 1: Enable

Press the [Set] key. The screen returns to the weight display. Reference Printing example

The models with Clock function

|   |   | 0 |   |   |   | D | D |   | т |   | 0 | N |   |   |
|---|---|---|---|---|---|---|---|---|---|---|---|---|---|---|
| * | * | 6 | A | L | I | D | ĸ | A | Ļ | 1 | 0 | N | * | * |
|   | S | Н |   | N | K | 0 |   | D | E | N | S | H |   |   |
| M | 0 | D | E | L | : |   |   |   |   |   |   |   |   |   |
|   |   |   |   |   |   | A | В | 3 | 2 | 0 | 0 | R | С | Ε |
| S | / | Ν | : |   | 1 | 2 | 3 | 4 | 5 | 6 | 7 | 8 | 9 | 0 |
| Τ | D | : |   |   |   |   |   |   |   |   |   |   |   |   |
| D | A | T | Ε | : | 2 | 8 |   | 1 | 1 |   | 2 | 0 | 1 | 4 |
| T |   | Μ | Ε | : |   |   |   |   |   | 1 | 1 | : | 0 | 3 |
|   | * | С | A | L |   | Ε | Ν | D |   |   |   |   |   |   |
| N | A | M | Ε |   |   |   |   |   |   |   |   |   |   |   |
|   |   |   |   |   |   |   |   |   |   |   |   |   |   |   |
|   |   |   |   |   |   |   |   |   |   |   |   |   |   |   |
|   |   |   |   |   |   |   |   |   |   |   |   |   |   |   |
| * | * | * | * | * | * | * | * | * | * | * | * | * | * | * |
|   |   |   |   |   |   |   |   |   |   |   |   |   |   |   |
|   |   |   |   |   |   |   |   |   |   |   |   |   |   |   |
|   |   |   |   |   |   |   |   |   |   |   |   |   |   |   |

### 6-1-3 Time and date Stamp Output

This is a function to output measurement date with the current time or date and time.

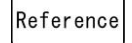

2

3

There is a need to pre-set the time and date.

Go to the function setting mode. (Refer to Section 2-5 "Basics of Function Settings.")

Press and hold the [Function] key until "Funk" is displayed.

Press the [Function] key several times to

Press the [Zero/Tare] key and select one of

Stamp output setting of the time and date.

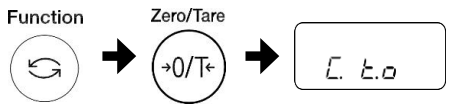

Record the setting.

Set

*L. L.o*the following numbers:
0: Disable
1: Outputs time together with measurement data.
2: Outputs date and time together with

Press the [Set] key.

measurement data.

select "C. t.o"

The screen returns to the weight display.

### 6-2 Connecting the Interface and External Devices

**A** CAUTION Disconnect the AC adapter of the balance before connecting external devices.

#### 6-2-1 Connector pin numbers and functions

■ The balance inputs and outputs from and to external devices such as a PC via the RS-232C interface.

The RS-232C interface equipped on the balance is a D-SUB9P type.

The connection with external devices is established with the following specifications:

The RS-232C connector equipped on the balance has the following pin alignment:

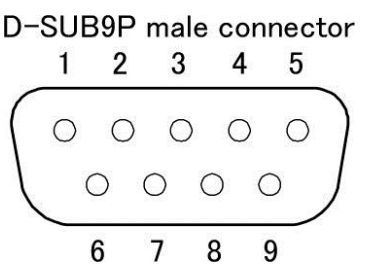

| Pin number | Signal name | Input/Output | Function & Remarks                    |
|------------|-------------|--------------|---------------------------------------|
| 1          | -           | -            | -                                     |
| 2          | RXD         | Input        | Receiving data                        |
| 3          | TXD         | Output       | Transmitting data                     |
| 4          | DTR         | Output       | HIGH (When the balance is powered ON) |
| 5          | GND         | -            | Signal ground                         |
| 6          | -           | -            | -                                     |
| 7          | -           | -            | -                                     |
| 8          | -           | -            | -                                     |
| 9          | EXT.TARE    | Input        | External tare range setting           |

#### Reference

You can set a tare range or adjust the zero-point from an external device by connecting a contact or a transistor switch between the pin for externally setting a tare range (Pin 9) to the pin for signal ground (Pin 5). In this case, allow at least 400 ms for connection (ON) time (Maximum voltage when the balance is turned OFF: 15 V, sink current when it is turned ON: 20 mA.)

#### 6-2-2 Sample connection with a PC

- ■Use the following examples as a guide to connect the balance to external devices using the cable.
- Sample connection with a PC/AT compatible machine

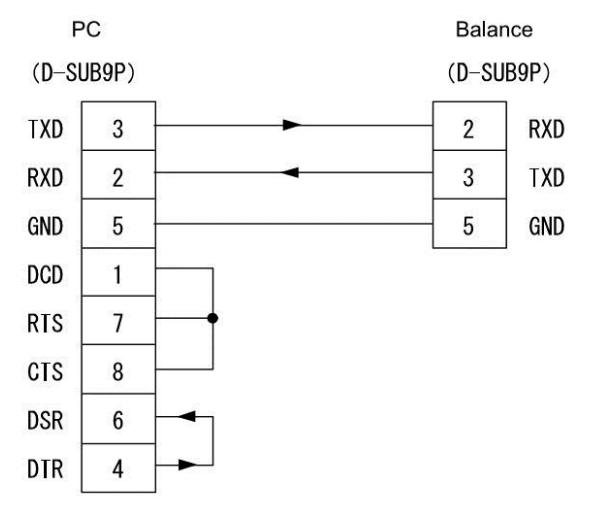

### 6-2-3 Interface specifications

| Transmission system | Serial transmission, Start-stop synchronization |
|---------------------|-------------------------------------------------|
| Transmission rate   | 1200/2400/4800/9600 bps                         |
| Transmission codes  | ASCII codes (8 bits)                            |
| Signal level        | Compliant with EIA RS-232C                      |
|                     | HIGH level (data logic 0): +5 to +15 V          |
|                     | LOW level (data logic 1): -5 to -15 V           |
| Bit configuration   | Start bit: 1 bit                                |
|                     | Data bits: 8 bits                               |
|                     | Parity bit: 0/1 bit                             |
|                     | Stop bits: 2/1 bit                              |
| Parity bit          | None/Odd/Even                                   |

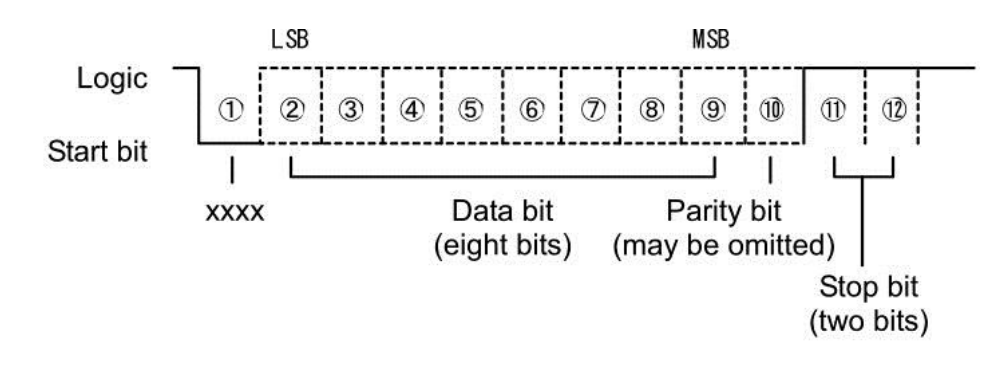

### 6-3 Communication Data and Commands

■The RS-232C interface exchanges data with external devices as follows:

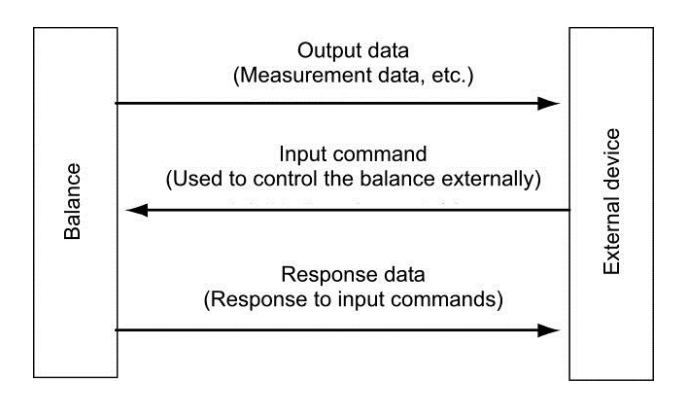

### 6-4 Output data

■ The four formats of "6-digit numeric format", "7-digit numeric format", "6-digit numeric format(ASCII)", "7-digit numeric format(ASCII)" are available. Select a format with the following operation:

Go to the function setting mode. (Refer to Section 2-5 "Basics of Function Settings.")

Set the output date format function.

7

LF.

Zero/Tare

Press and hold the [Function] key until "Func" is displayed.

Press the [Function] key several times to select "7.I.F.".

Press the [Zero/Tare] key to select a format. 1 = 6-digit numeric format

1 4

2 = 7-digit numeric format

Press the [Set] key.

The balance goes back to normal display.

### 6-4-1 Data format

Save the setting.

Function

Set

 $\langle \oplus \rangle$ 

```
Legal
Metrology
```

2

3

Only 3 = 6-digit numeric format(ASCII) or 4 = 7-digit numeric format(ASCII) are selectable after verification.

### 6-4-1 Data format

| - 6-0 | digit nu | umeric   | forma   | t / 6-di | git nur | neric f | ormat   | (ASCII | )      |        |       |    |
|-------|----------|----------|---------|----------|---------|---------|---------|--------|--------|--------|-------|----|
| Con   | sists c  | of 14 cl | naracte | ers, ind | cluding | g termi | inators | (CR =  | = 0DH/ | LF = C | )AH). |    |
| 1     | 9        | 9        | 4       | F        | C       | 7       | 0       | 0      | 10     | 11     | 10    | 19 |

| 1  | Z  | 3  | 4  | Э  | 6  | 1  | ō  | 9  | 10 | 11            | 12 | 13 | 14 |
|----|----|----|----|----|----|----|----|----|----|---------------|----|----|----|
| P1 | D1 | D2 | D3 | D4 | D5 | D6 | D7 | U1 | U2 | $\mathbf{S1}$ | S2 | CR | LF |

- 7-digit numeric format / 7-digit numeric format(ASCII)

Consists of 15 characters, including terminators (CR = 0DH/LF = 0AH). A parity bit can be appended.

| 1  | 2  | 3  | 4  | <b>5</b> | 6  | 7  | 8  | 9  | 10 | 11 | 12 | 13 | 14 | 15            |
|----|----|----|----|----------|----|----|----|----|----|----|----|----|----|---------------|
| P1 | D1 | D2 | D3 | D4       | D5 | D6 | D7 | D8 | U1 | U2 | S1 | S2 | CR | $\mathbf{LF}$ |

- 6-digit numeric format format / 6-digit numecic format(ASCII) when 9. Ai. 1 and A. PrF. 3 are selected

(cf. 5-3 Display of the auxiliary scale interval and Appendix 1 Finction Setting List)

Consists of 15 characters, including terminators (CR = 0DH/LF = 0AH), with "/" added to the left of the auxiliary scale interval place.

| 1  | 2  | 3  | 4  | 5  | 6  | 7  | 8  | 9  | 10 | 11 | 12 | 13 | 14            | 15 |
|----|----|----|----|----|----|----|----|----|----|----|----|----|---------------|----|
| P1 | D1 | D2 | D3 | D4 | D5 | D6 | D7 | D8 | U1 | U2 | S1 | S2 | $\mathbf{CR}$ | LF |

- 7-digit numeric format / 7-digit numecic format(ASCII) when 9. Ai. 1 and A. PrF. 3 are selected

(cf. 5-3 Display of the auxiliary scale interval and Appendix 1 Finction Setting List) Consists of 16 characters, including terminators (CR = 0DH/LF = 0AH), with "/" added to the left of the auxiliary scale interval place.

| 1  | 2  | 3  | 4  | <b>5</b> | 6  | 7  | 8  | 9  | 10 | 11 | 12 | 13 | 14 | 15 | 16 |
|----|----|----|----|----------|----|----|----|----|----|----|----|----|----|----|----|
| P1 | D1 | D2 | D3 | D4       | D5 | D6 | D7 | D8 | D9 | U1 | U2 | S1 | S2 | CR | LF |

### 6-4-2 Meanings of data

[P1] (one character)

Indicates the polarity of data.

| P1 | Code | Description           |
|----|------|-----------------------|
| +  | 2BH  | Zero or positive data |
| -  | 2DH  | Negative data         |

[D1 to D7 (or D8)] (seven or eight characters)

Numeric data is stored.

| D1~D7(D8)  | Code    | Description                                                                                                    |
|------------|---------|----------------------------------------------------------------------------------------------------|
| 0~9        | 30H~39H | 0 to 9 (numeric)                                                                                                    |
|            | 2EH     | <ul> <li>Decimal point</li> <li>Omitted when numeric data does not contain decimal places. In this case, a space is output to the least significant digit.</li> </ul>                                 |
| SP (Space) | 20H     | <ul> <li>A space heading a numeric value</li> <li>When numeric data does not contain decimal places,<br/>a space rather than a decimal point is output to the least<br/>significant digit.</li> </ul> |
| /          | 2FH     | <ul> <li>Delimiter to be inserted to the left of the auxiliary scale interval place.</li> <li>(Only when the function setting [A. PrF. 3].)</li> </ul>                                                |

 If headed with no data, the numeric value is headed by 0 (30H) by factory default setting. Using the function setting, it can be headed by "SP" (20H).

- When expression units are changed or switched to display of parts counting, percentage weighing the decimal place is changed (Refer to "■ Sample communication formats").

#### [U1, U2] (two characters)

Indicates the unit used to show numeric data.

- 6-digit numeric format and 7-digit numeric format:

| U1   | U2 | Co  | ode | Meaning                    | Balance indicators |
|------|----|-----|-----|----------------------------|--------------------|
| (SP) | G  | 20H | 47H | Gram                       | g                  |
| С    | Т  | 43H | 54H | Carat                      | ct                 |
| 0    | Z  | 4FH | 5AH | Ounce                      | OZ                 |
| L    | В  | 4CH | 42H | Pound                      | Ъ                  |
| 0    | Т  | 4FH | 54H | troy ounce                 |                    |
| D    | W  | 44H | 57H | Pennyweight                | dunt               |
| G    | R  | 47H | 52H | Grain                      | (lower right)      |
| Т    | L  | 54H | 4CH | tael (Hong Kong)           | した                 |
| Т    | L  | 54H | 4CH | tael (Singapore, Malaysia) | tiト (upper right)  |
| Т    | L  | 54H | 4CH | tael (Taiwan)              | tiト (lower right)  |
| М    | 0  | 4DH | 4FH | Momme                      | mom                |
| t    | 0  | 74H | 6FH | Tola                       | to                 |
| (SP) | %  | 20H | 25H | Percentage                 | %                  |
| Р    | С  | 50H | 43H | Pieces                     | Pcs                |

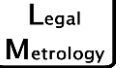

6-digit numeric format and 7-digit numeric format are not available after verification.

- 6-digit numeric format(ASCII) and 7-digit numeric format(ASCII):

| U1   | U2 | Co  | de  | Meaning                    | Balance indicators                  |
|------|----|-----|-----|----------------------------|-------------------------------------|
| (SP) | g  | 20H | 67H | Gram                       | g                                   |
| С    | t  | 63H | 74H | Carat                      | ct                                  |
| 0    | Z  | 6FH | 7AH | Ounce                      | 0Z                                  |
| I    | b  | 6CH | 62H | Pound                      | b                                   |
| 0    | t  | 6FH | 74H | troy ounce                 | oz t                                |
| d    | w  | 64H | 77H | Pennyweight                | duvit                               |
| g    | r  | 67H | 72H | Grain                      | (lower right)                       |
| t    | I  | 74H | 6CH | tael (Hong Kong)           | と                                   |
| t    | Ι  | 74H | 6CH | tael (Singapore, Malaysia) | the (upper right)     (upper right) |
| t    | I  | 74H | 6CH | tael (Taiwan)              | tiト (lower right)                   |
| m    | 0  | 6DH | 6FH | Momme                      | mom                                 |
| t    | 0  | 74H | 6FH | Tola                       | to                                  |
| (SP) | %  | 20H | 25H | Percentage                 | %                                   |
| р    | С  | 70H | 63H | Pieces                     | Pcs                                 |

Reference

AB3202(R)CE and AB12001(R)CE, you can not use the unit Grain.

#### [S1] (one character)

Indicates the judgment result when the limit function is used.

|      |      | 0                                            |                     |
|------|------|----------------------------------------------|---------------------|
| S1   | Code | Description                                  | Remarks             |
| L    | 4CH  | Below (LO)                                   | 1- or 2-point scale |
| G    | 47H  | Appropriate (OK)                             |                     |
| н    | 48H  | Above (HI)                                   |                     |
| (SP) | 20H  | No judgment result or no data type specified |                     |

- 6-digit numeric format and 7-digit numeric format:

| Legal     | 6-digit numeric | format | and | 7-digit | numeric | format | are | not | available | after |
|-----------|-----------------|--------|-----|---------|---------|--------|-----|-----|-----------|-------|
| Metrology | verification.   |        |     |         |         |        |     |     |           |       |

#### - 6-digit numeric format(ASCII) and 7-digit numeric format(ASCII):

| S1   | Code | Description                                  | Remarks             |
|------|------|----------------------------------------------|---------------------|
| L    | 4CH  | Below (LO)                                   | 1- or 2-point scale |
| н    | 48H  | Above (HI)                                   |                     |
| (SP) | 20H  | Appropriate (OK), or                         |                     |
|      |      | No judgment result or no data type specified |                     |

[S2] (one character)

Indicates the status.

| S2 | Code | Description                                                     |
|----|------|-----------------------------------------------------------------|
| S  | 53H  | Data stable                                                     |
| U  | 55H  | Data unstable                                                   |
| E  | 45H  | Data error (data other than S2 is invalid.)<br>"o-Err", "u-Err" |

### 6-5 Input commands

An input command is to control the balance from an external device.

The following two input commands are supported:

(1) Tare range command (2) Set output control command

#### 6-5-1 Procedure for transmission

- An input command is sent from an external device to the balance. The full-duplex transmission system allows you to send an input command at any time independently of the data transmit timing of the balance.
- (2) Upon successful completion of an input command, the balance will send out either a normal completion response or the result data requested by the command, to the external device.
  - If the operation has not resulted in successful completion, or if the command is invalid (in error), the balance will transmit an error response.
  - When the balance is in normal display mode, it usually sends a response to a command within one second after it is received. For a tare range command a response is sent after the command is completely processed.
  - If the balance receives a command when you are setting a function, when the balance is under span adjustment, or the balance is busy for other reasons, the command is executed after that operation is completed.

**After you have sent an input command, do not send another command to the balance until the external device receives a response from the balance.** 

### 6-5-2 Sample input commands

| Sent command  | Description                            |
|---------------|----------------------------------------|
| T(SP)(CR)(LF) | Set tare range (adjust to zero-point). |
| 01(CR)(LF)    | Set to continuous output.              |
| 08(CR)(LF)    | Output data (once immediately).        |
| TT(CR)(LF)    | Set tare range                         |
| Z(SP)(CR)(LF) | Adjust to zero-point                   |

### 6-5-3 Command form

An input command consists of 4 characters including terminators (CR/LF).

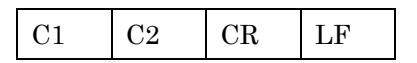
### 6-5-4 Command format

|  | (1) | ) Tare range | (zero-point ad | ljustment) command |
|--|-----|--------------|----------------|--------------------|
|--|-----|--------------|----------------|--------------------|

| C1 | C2   | Code (C1) | Code (C2) | Description                                                           | Value | Response                                                                                  |
|----|------|-----------|-----------|-----------------------------------------------------------------------|-------|-------------------------------------------------------------------------------------------|
| Т  | (SP) | 54H       | 20H       | <ul> <li>Tare range setting</li> <li>Zero-point adjustment</li> </ul> | None  | A00: Successful<br>completion<br>E01: Command error                                       |
| т  | т    | 54H       | 54H       | - Tare range<br>H setting                                             |       | A00: Successful<br>completion<br>E01: Command error<br>E04: Can not tare                  |
| Z  | (SP) | 5AH       | 20H       | - Zero-point<br>adjustment                                            | None  | A00: Successful<br>completion<br>E01: Command error<br>E04: Can not be zero<br>adjustment |

## Reference

(1) For command T(SP)

Conducted zero adjustment when less than  $\pm 1.5\%$  of the Max.

Conducted tare when more than +1.5% of the Max.

(2) For command TT

Conducted tare in the range of 1d - Max.

(3) For command Z(SP)

Conducted zero adjustment when less than  $\pm 1.5\%$  of the Max.

#### (2) Set output control command

Note

Pay attention to the difference between O (the letter "o") and 0 (zero).

| C1  | C2 | Code (C1) | Code (C2) | Description                      | Response        |
|-----|----|-----------|-----------|----------------------------------|-----------------|
| 0   | 0  | 4FH       | 30H       | Stop output.                     |                 |
| 0   | 1  |           | 21⊔       | Output continuously at all       |                 |
| 0   | 1  | 4611      | 3111      | times.                           |                 |
| 0   | 2  |           | 32H       | Output continuously if stable    |                 |
| 0   | 2  | 4111      | 5211      | (Stop output if unstable).       |                 |
|     |    |           |           | Output once when the [Print]     |                 |
| О 3 |    | 4FH       | 33H       | key is pressed (whether the      |                 |
|     |    |           | 0011      | balance is stable or             |                 |
|     |    |           |           | unstable).                       |                 |
|     |    |           |           | Output once when the             |                 |
|     |    |           |           | balance is stable. Output        |                 |
|     |    |           |           | when a sample is lifted to       |                 |
| 0   | 4  | 4FH       | 34H       | cause the display to indicate    |                 |
|     |    |           |           | a value below zero, and then     |                 |
|     |    |           |           | another sample is placed to      |                 |
|     |    |           |           | make the balance stable.         | A00: Successful |
|     |    |           |           | Output once when the             | completion      |
|     |    |           |           | balance is stable. Stop output   | E01: Command    |
|     |    | 4FH       | FH 35H    | when unstable. Output once       | error           |
| 0   | 5  |           |           | when the balance is              |                 |
|     |    |           |           | stabilized again (the output     |                 |
|     |    |           |           | includes zero) even if it is not |                 |
|     |    |           |           | reloaded.                        |                 |
|     |    |           |           | Output once when the             |                 |
|     |    |           |           | balance is stable. Output        |                 |
|     |    |           |           | continuously when unstable.      |                 |
| 0   | 6  | 4FH       | 36H       | Output is stopped after a        |                 |
|     |    |           |           | single output when the           |                 |
|     |    |           |           | balance is stable even if it is  |                 |
|     |    |           |           | not reloaded.                    |                 |
|     |    |           |           | Output once when the [Print]     |                 |
| 0   | 7  | 4FH       | 37H       | key is pressed if the balance    |                 |
|     |    |           |           | is stable.                       |                 |
| 0   | 8  | 4FH       | 38H       | Output once immediately.         |                 |
| 0   | 9  | 4FH       | 39H       | Output once after stabilized.    |                 |

- Commands O0 to O7 have the same workings as the output control set by the function setting.

- Commands O8 and O9 are used to request data from the balance.
- Once executed, O0 to O7 commands are held. However, the status is reset to the function setting when the balance is turned on again.
- When either an O8 or O9 command is executed, it returns to the state of "O0".

(3) Span adjustment/test command

| Command Main Body |    |    | mmand Main E | Body     | Description                              | Paspapaa                                                                           |  |
|-------------------|----|----|--------------|----------|------------------------------------------|------------------------------------------------------------------------------------|--|
|                   | C1 | C2 | code(C1)     | code(C2) | Description                              | Response                                                                           |  |
|                   | С  | 1  | 43H          | 31H      | Span adjustment<br>with built-in weights | A00: Successful<br>completion<br>E01: Command error<br>E02: Operation is disabled. |  |

This command takes time because the balance sends back a response after an appropriate operation is completed.

### (4) Request date or time output command

|    | Corr | mand Main Bo      | dy  | Description         | Boononao  |
|----|------|-------------------|-----|---------------------|-----------|
| C1 | C2   | code(C1) code(C2) |     | Description         | Response  |
| D  | D    | 44H               | 44H | Date output request | Date data |
| D  | Т    | 44H               | 54H | Time output request | Time data |

Response

Date data:

(DC2) D A T E : y y y y . m m . d d (CR)(LF) (DC4) (Date format depends on the setting of Date Display in Function 1 [b. dat. \*].) Time data:

(DC2) T I M E : (SP)(SP)(SP)(SP)(SP) h h : m m (CR)(LF) (DC4) The above data is accompanied by a control command (DC2,DC4) of our printer when output. (Memo)

# 7 Troubleshooting

# 7-1 Error Messages

| Message | Cause                                                                                                    | Remedy                                                                                                    |
|---------|----------------------------------------------------------------------------------------------------|----------------------------------------------------------------------------------------------------|
| o-Err   | The weight of the sample is more than<br>the weighing capacity.                                                                                                    | <ul> <li>Unload the sample and weigh it<br/>in parts.</li> <li>Replace the tare with a lighter<br/>one.</li> <li>If the error message does not<br/>disappear even when nothing is<br/>placed on the weighing pan,<br/>mechanical parts may have<br/>failed. Please contact the retailer<br/>from whom the balance was<br/>purchased.</li> </ul>                                                                                     |
| u-Err   | The negative load exceeded the lower limit.                                                                                                    | <ul> <li>The weighing pan or the pan<br/>base may not be set properly.<br/>Check whether they are in<br/>contact with an object or if there<br/>is some other problem with<br/>them.</li> <li>If the error message does not<br/>disappear even if the weighing<br/>pan and pan base are properly<br/>set, mechanical parts may have<br/>failed. Please contact the retailer<br/>from whom the balance was<br/>purchased.</li> </ul> |
| 1-Err   | The reference weight used during span<br>adjustment with an external weight is<br>far less than 80% of the weighing<br>capacity.                                             | Use a weight that is as close to the weighing capacity as possible.                                                                                                    |
| 2-Err   | During the span adjustment using the external weight, the difference in display error between before and after the adjustment exceeds 1.0%. Or, the balance is out of order. | Check that the correct weight was<br>put in place and that no objects<br>other than the weight are on the<br>pan. Then, execute span<br>adjustment or span test again.                                                                                                    |
| 3-Err   | Adjustment was performed with something loaded on the measurement pan.                                                                                                    | Check correct span-adjustment procedure.                                                                                                    |
| 4-Err   | The weight error exceeded 1.0% during span adjustment, or the balance failed.                                                                                                | Check correct span-adjustment<br>procedure.<br>Please contact the retailer from<br>whom the balance was purchased.                                                                                                    |

| Message | Cause                                                                                                    | Remedy                                                                                                    |
|---------|----------------------------------------------------------------------------------------------------|----------------------------------------------------------------------------------------------------|
| A-Err   | The built-in weight or drive unit has failed.                                                                                         | Please contact the retailer from whom the balance was purchased.                                                                                                    |
| b-Err   | The balance is influenced by static electricity or noise.                                                                             | Unplug the AC adapter from the<br>receptacle and then turn the power<br>on again.<br>If this error occurs again, electric<br>components may have failed.<br>Please contact the retailer from<br>whom the balance was purchased.                 |
| C-Err   | The internal clock has failed.                                                                                                    | Please contact the retailer from whom the balance was purchased.                                                                                                    |
| d-Err   | The balance is influenced by static electricity or noise.                                                                             | Unplug the AC adapter from the<br>receptacle and then turn the power<br>on again.<br>If this error occurs again, electric<br>components may have failed.<br>Please contact the retailer from<br>whom the balance was purchased.                 |
| L-Err   | The weight of a sample is too light to<br>take samples for counting, or for<br>reference weight saving during<br>percentage weighing. | Use a heavier sample by referring<br>to the Specifications to check the<br>minimum unit weight and the<br>percentage weighing weight limit.                                                                                                    |
| Err016  | CRC-16 checksum of the software is not matched.                                                                                       | Please contact the retailer from whom the balance was purchased.                                                                                                    |
| Err710  | Unstable condition continued for 2 minutes during span adjustment.                                                                    | There is a possible effect from<br>vibration or wind. Refer to "Note" in<br>Section 1-1 "Warnings regarding<br>Use" to take appropriate<br>measures, or change the<br>installation location of the balance<br>and perform the adjustment again. |

# 7-2 Troubleshooting

| 0                           | 0                              |                                 |
|-----------------------------|--------------------------------|---------------------------------|
| Symptom                     |                                | Action to take                  |
| Nothing is displayed even   | The AC adapter is not          | Check that the AC adapter       |
| when the balance is powered | connected.                     | IS connected.                   |
| 011.                        |                                | • If nothing is displayed       |
|                             |                                | plug is properly connected      |
|                             |                                | the electric components of      |
|                             |                                | the balance or the AC           |
|                             |                                | adapter may have failed.        |
|                             |                                | Replace the AC adapter to       |
|                             |                                | test whether the adapter        |
|                             |                                | was the problem if you          |
|                             |                                | have an AC adapter of the       |
|                             |                                | operates properly               |
|                             |                                | Please contact the retailer     |
|                             |                                | from whom the balance           |
|                             |                                | was purchased.                  |
| The display flickers        | The belence may be             | Increase the cotting values     |
| The display lickers.        | affected by an external        | of relevant functions by        |
|                             | influence such as wind and     | referring to Section 5-2        |
|                             | vibration.                     | "Improving the Stability of the |
|                             |                                | Balance."                       |
| The displayed weight is     | This error is caused by the    | Perform span adjustment.        |
| incorrect.                  | balance not being used for     |                                 |
|                             | a long period of time or       |                                 |
|                             | being relocated.               |                                 |
|                             | The adjusters are not          | Make sure that the balance      |
|                             | resting flat on the surface    | is horizontal.                  |
|                             | and the balance is not         |                                 |
|                             | horizontal.                    |                                 |
|                             | The tare range is set or is    | Unload the sample from the      |
|                             | not set.                       | the readout by pressing the     |
|                             |                                | [Zero/Tare] key to continue     |
|                             |                                | measurement.                    |
| An error still exists after | The balance was affected       | There is a possible effect      |
| adjustment.                 | by wind or vibration during    | from vibration or wind. Refer   |
|                             | the adjustment.                | to "Note" in Section 1-1        |
|                             |                                | to take appropriate magging     |
|                             |                                | or change the installation      |
|                             |                                | location of the balance and     |
|                             |                                | perform the adjustment          |
|                             |                                | again.                          |
|                             | The mass of the weight used    | Use the same weight for the     |
|                             | for the adjustment is slightly | adjustment and checking.        |
|                             | anterent from that of the      |                                 |
|                             | weight used for checking.      |                                 |

| The M continuously flashes.<br>(When the [Zero/Tare] key is<br>pressed when taking<br>samples in counting mode,<br>etc.)The balance may be<br>affected by an external<br>influence such as wind and<br>vibration.The balance may be affecte<br>by an external influence<br>such as wind and vibration.<br>Take remedial actions or<br>relocate the balance by<br>referring to instructions<br>about the place of<br>installation described in<br>Section 1-1 "Warnings<br>regarding Use."Unable to output anythingThe output function settings<br>may not have been set as<br>you intended.Refer to the instruction<br>manual for each device to<br>match those of the<br>external device.Communication conditions<br>do not match those of the<br>external device.Communication conditions<br>device to set the<br>communication conditions<br>device to set the<br>communication conditions to the external<br>device to set the<br>communication conditions to the external<br>device to set the<br>communication conditions to<br>to not match those of the<br>external device.Wrong cable connectionWrong cable connectionWrong cable connectionTo connect the balance to a<br>common PC, a crossover<br>cable is required (Refer to<br>belier rom<br>whom the balance and External<br>Devices").Obtain one yourself or<br>contact the retailer from<br>whom the balance and External<br>Devices").Make sure that the cable is<br>connected<br>or not properly connected. | Symptom                                                                                                    | Cause                                                                                                    | Action to take                                                                                                    |
|----------------------------------------------------------------------------------------------------|----------------------------------------------------------------------------------------------------|----------------------------------------------------------------------------------------------------|----------------------------------------------------------------------------------------------------|
| Unable to output anythingThe output function settings<br>may not have been set as<br>you intended.Refer to the instruction<br>manual for each device to<br>match the communication<br>conditions of the balance<br>with those of the<br>external device.Refer to the instruction<br>manual for the external<br>device.Communication conditions<br>do not match those of the<br>external device.Check the output with the<br>following procedures:<br>Refer to the instruction<br>manual for the external<br>device to set the<br>communication conditions to<br>t1200 bps, 8-bit data, 2-bit<br>stop, and no parity.<br>In this state, after the [Print]<br>key is pressed, output is<br>performed only once after<br>the balance stabilizes. Press<br>the [Print] key to check the<br>output.Wrong cable connectionTo connect the balance to a<br>common PC, a crossover<br>cable is required (Refer to<br>Section 6-2 "Connecting the<br>Interface and External<br>Devices").Wrong cable is disconnected<br>or not properly connected.Make sure that the cable is<br>connect the cable is<br>connected.Tare device is pot inOutput data when tare                                                                                                    | The M continuously flashes.<br>(When the [Zero/Tare] key is<br>pressed when taking<br>samples in counting mode,<br>etc.) | The balance may be<br>affected by an external<br>influence such as wind and<br>vibration.                                                                      | The balance may be affected<br>by an external influence<br>such as wind and vibration.<br>Take remedial actions or<br>relocate the balance by<br>referring to instructions<br>about the place of<br>installation described in<br>Section 1-1 "Warnings<br>regarding Use."                                                                                                    |
| Wrong cable connectionTo connect the balance to a<br>common PC, a crossover<br>cable is required (Refer to<br>Section 6-2 "Connecting the<br>Interface and External<br>Devices").Obtain one yourself or<br>contact the retailer from<br>whom the balance was<br>purchased.Obtain one yourself or<br>contact the retailer from<br>whom the balance was<br>purchased.The cable is disconnected<br>or not properly connected.Make sure that the cable is<br>connected properly.                                                                                                    | Unable to output anything                                                                                                | The output function settings<br>may not have been set as<br>you intended.<br>Communication conditions<br>do not match those of the<br>external device.         | Refer to the instruction<br>manual for each device to<br>match the communication<br>conditions of the balance<br>with those of the external<br>device.<br>Check the output with the<br>following procedures:<br>Refer to the instruction<br>manual for the external<br>device to set the<br>communication conditions to<br>1200 bps, 8-bit data, 2-bit<br>stop, and no parity.<br>In this state, after the [Print]<br>key is pressed, output is<br>performed only once after<br>the balance stabilizes. Press<br>the [Print] key to check the<br>output. |
| operation and weight device is in operation or weight indication is below zero weight indication is zero and                                                                                                    |                                                                                                    | Wrong cable connection<br>The cable is disconnected<br>or not properly connected.<br>Tare device is not in<br>operation and weight<br>indication is below zero | To connect the balance to a<br>common PC, a crossover<br>cable is required (Refer to<br>Section 6-2 "Connecting the<br>Interface and External<br>Devices").<br>Obtain one yourself or<br>contact the retailer from<br>whom the balance was<br>purchased.<br>Make sure that the cable is<br>connected properly.<br>Output data when tare<br>device is in operation or<br>weight indication is zero and                                                                                                    |

## 7-3 Maintenance

When maintaining this product, pay attention to the following:

- When the product is excessively dirty, disassemble it before cleaning. At this time, only the "windshield," "weighing pan," and "pan base" can be removed.
- Wipe off any dirt on the main unit with a soft cloth that has been soaked in water and squeezing it firmly.

|                  | <ul> <li>Be sure to unplug the AC adapter before cleaning the balance.</li> </ul>  |
|------------------|------------------------------------------------------------------------------------|
| <b>A</b> CAUTION | <ul> <li>Do not use any strong solvents or abrasive cleansers.</li> </ul>          |
|                  | • Take care not to allow liquid or dirt to enter the main unit (mechanical parts). |

### 7-3-1 Simple Method for Maintenance

Remove the windshield.
 Release the latch.

2

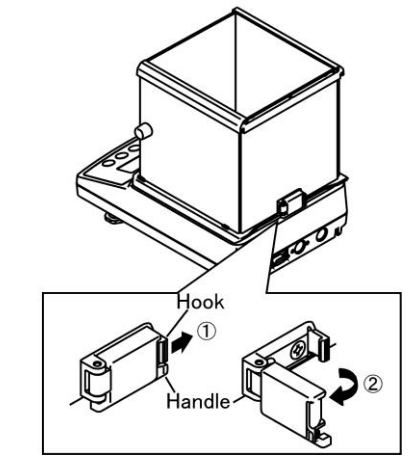

 Pull the latch hook slightly in the arrow direction.

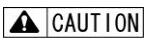

Pulling the hook too much may damage the latch.

- ② Grasp the handle to turn and release the latch.
- Move the windshield in the direction of arrow until it stops.
- ② Hold and lift the windshield with your hands to remove it.

A CAUTION

When lifting or moving the windshield, be sure to do so with both hands.

■When the windshield has been removed, remove the weighing pan and pan base depending on the extent of dirt before maintenance.

### 7-3-2 How to Maintain the Windshield

■When it is excessively dirty, disassemble it before cleaning.

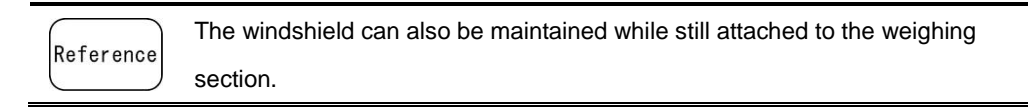

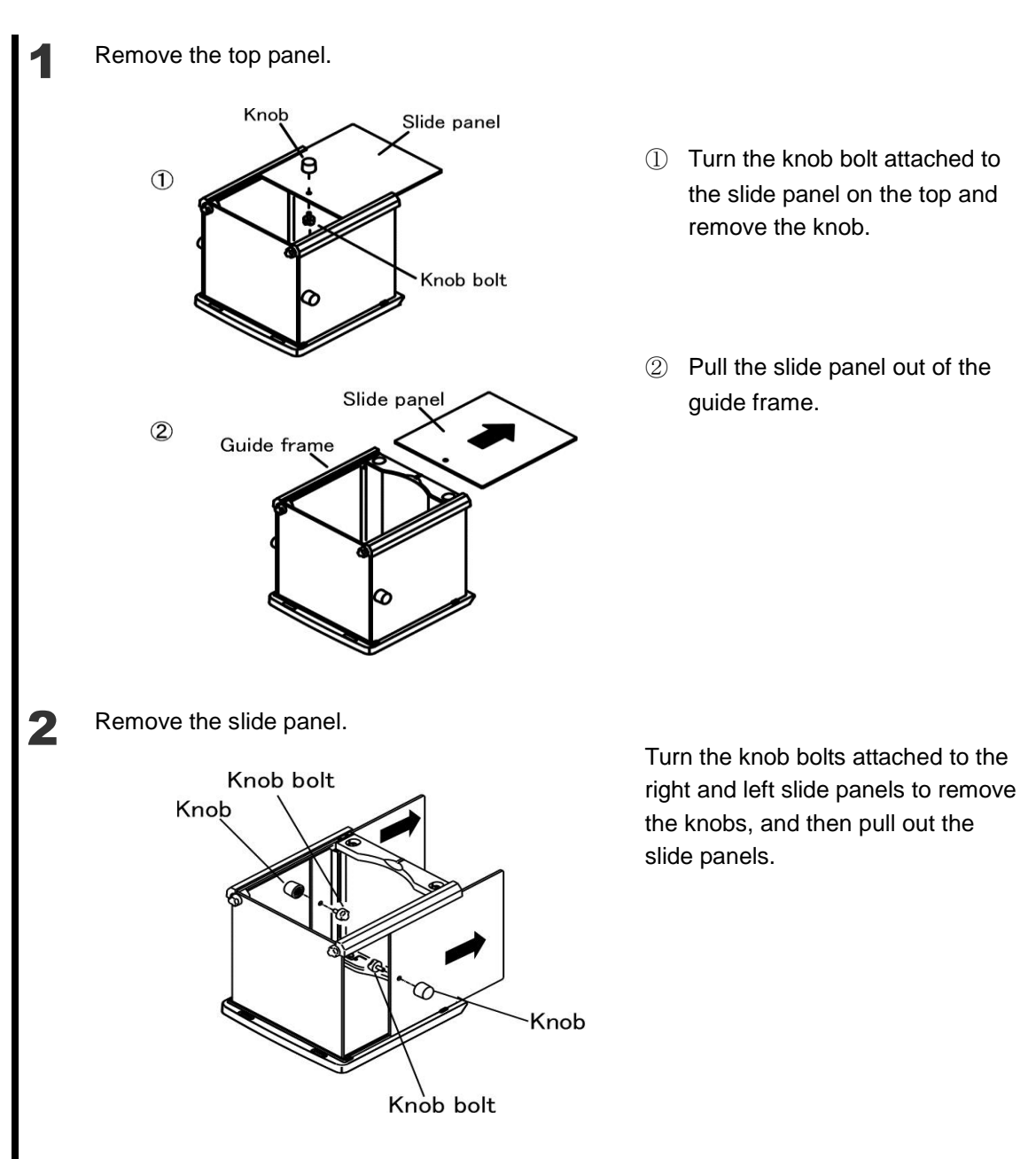

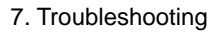

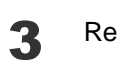

Remove the inner panel holder.

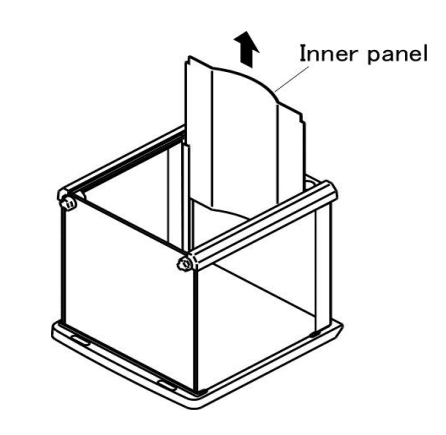

Pinch the top of the inner panel sides and pull it out.

### A CAUTION

When pulling out or inserting the inner panel, slowly remove or insert it so as to avoid forceful impacts.

\* If you release the panel in mid-course, it applies an impact from dropping that may lead to damage or malfunction.

# Appendices

## ppendix 1 Function Setting List

[Function]

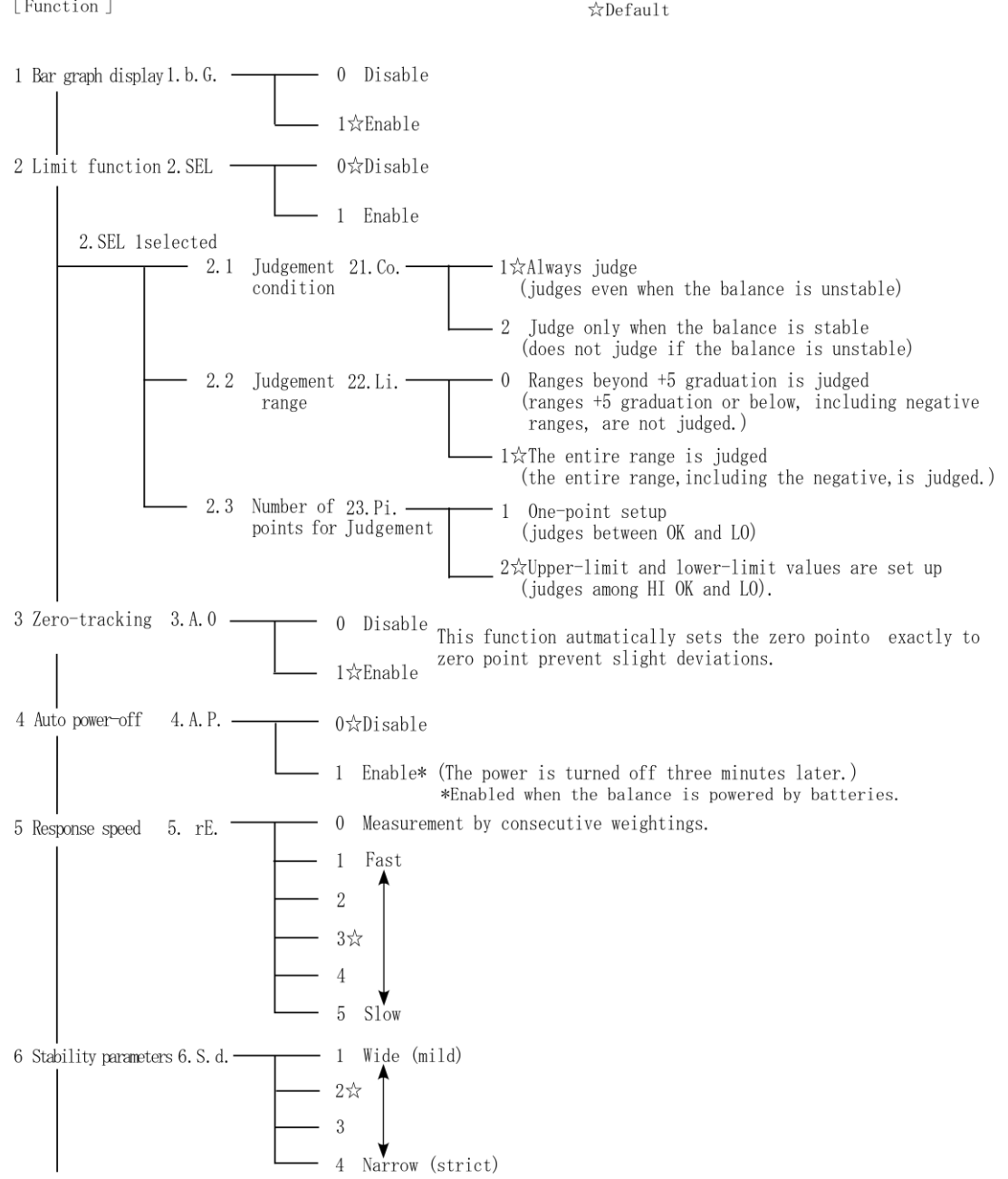

#### AB(R)CE Series Operation Manual

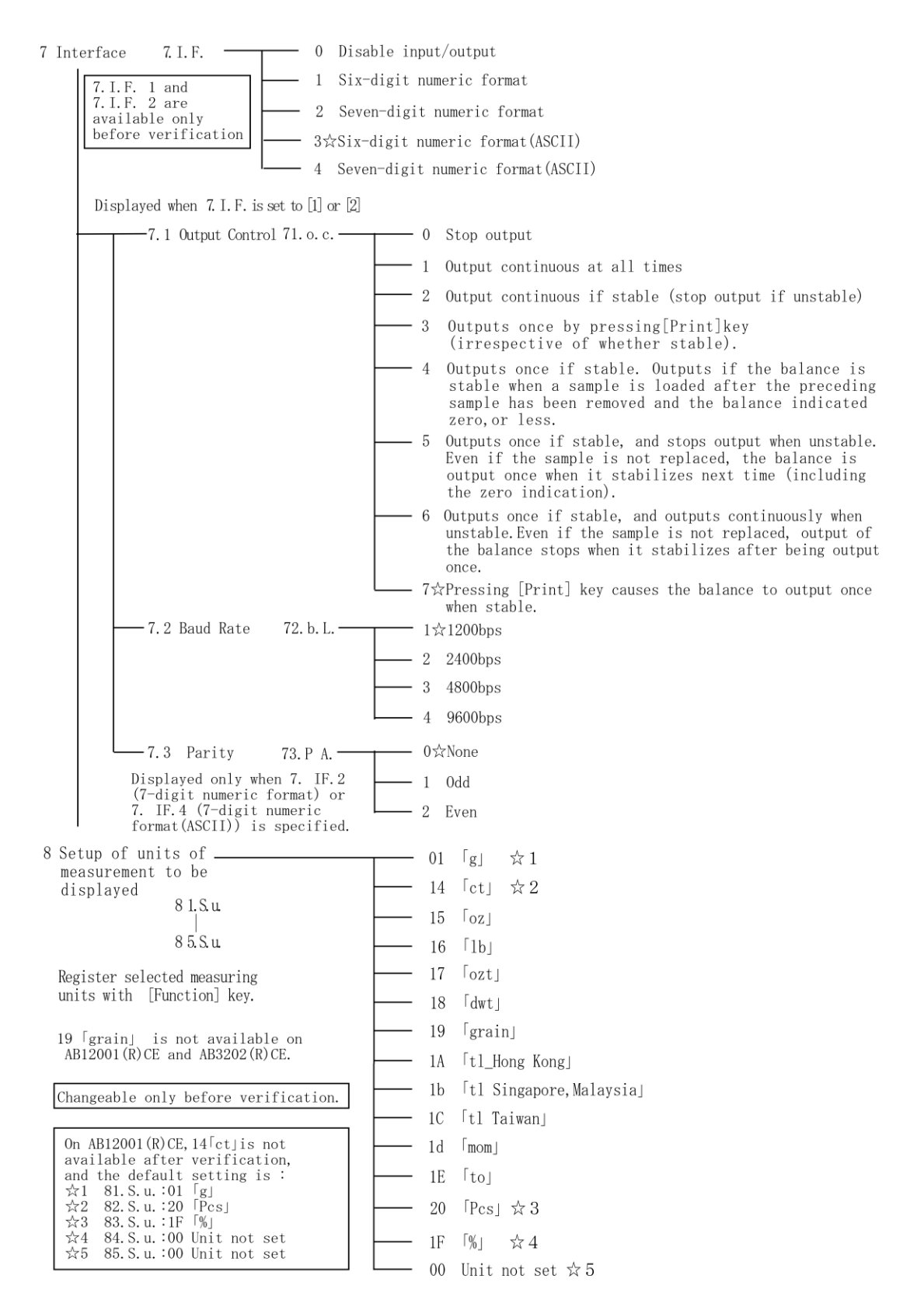

9 Display of the auxiliary 9.Ai - 0 Verification scale interval displayed \_ scale interval 1☆Actual scale interval displayed 10 GLP-compliant print 0.GLP -- 0☆Disable (AB-R series only) -1 Enable A.PrF -11 Output format while the - 1 No output is made while the auxiliary scale interval is deisplayed auxiliary scale interval is displayed - 2 Output is made even while the auxiliary scale interval is deisplayed Changeable only - 3☆Output is made with "/" added to the left of the auxiliary scale interval place before verification. 12 Date Display - 1 Output in Year-Month-Day format b.dat. -- 2 Output in Month-Day-Year format - 3☆Output in Day-Month-Year format — 0☆Disable 13 Time stamp output C. t.o \_\_\_\_ - 1 Outputs time together with measurement data Outputs date and time together 2 with measurement data 14 Backlight d. b.L --0 off └─ 1☆on — O Disable 15 Auto Backlight OFF E. A.b --1☆Enable(The backlight goes off if the balance is not used for about one minutes.)

| [ Function2 ]                                |             | ☆Default              |
|----------------------------------------------|-------------|-----------------------|
| 1 CRC.checksum                               | 1. CRC.     | 0☆Disable<br>1 Enable |
| 2 Confirmation of span<br>adjustment history | 2. S. c. t. | 0☆Disable<br>1 Enable |
| 3 Date and time setup                        | 3. d. SEt   | 0☆Disable<br>1 Enable |

# Appendix 2 Specifications

### Appendix 2-1 Basic Spec

| Model      | Max      | Min    | e      | d       | Accuracy<br>Class | Parts<br>counting<br>Minimum | Percentage<br>Weight | Span<br>adjustment |
|------------|----------|--------|--------|---------|-------------------|------------------------------|----------------------|--------------------|
|            |          |        |        |         |                   | weight (g)                   | limit (g)            |                    |
| AB323CE    | 320 g    | 0.02 g | 0.01 g | 0.001 g |                   |                              |                      |                    |
| 7180200L   | 1600 ct  | 0.2 ct | 0.1 ct | 0.01 ct |                   | 0.01                         | 1                    |                    |
| AB623CE    | 620 g    | 0.02 g | 0.01 g | 0.001 g |                   | 0.01                         |                      |                    |
| AD0200L    | 3100 ct  | 0.2 ct | 0.1 ct | 0.01 ct |                   |                              |                      |                    |
| AB12020E   | 1200 g   | 0.5 g  | 0.1 g  | 0.01 g  |                   |                              |                      | Extornal           |
| ABT202CE   | 6000 ct  | 5 ct   | 1 ct   | 0.1 ct  |                   | 0.1                          | 10                   | External           |
| AB3202CE   | 3200 g   | 0.5 g  | 0.1 g  | 0.01 g  |                   | 0.1                          | 10                   |                    |
| AB3202CE   | 16000 ct | 5 ct   | 1 ct   | 0.1 ct  |                   |                              |                      |                    |
| AB12001CE  | 12000 g  | 5 g    | 1 g    | 0.1 g   |                   | 1                            | 100                  |                    |
| ABIZOUICE  | 60000 ct | -      | -      | 1 ct    |                   | I                            | 100                  |                    |
| AB323RCE   | 320 g    | 0.02 g | 0.01 g | 0.001 g |                   |                              |                      |                    |
| ADJZJACE   | 1600 ct  | 0.2 ct | 0.1 ct | 0.01 ct |                   | 0.01                         | 1                    |                    |
| ARECORCE   | 620 g    | 0.02 g | 0.01 g | 0.001 g |                   | 0.01                         | I                    |                    |
| AD023NCE   | 3100 ct  | 0.2 ct | 0.1 ct | 0.01 ct |                   |                              |                      |                    |
|            | 1200 g   | 0.5 g  | 0.1 g  | 0.01 g  |                   |                              |                      | Internal           |
| ABIZUZRCE  | 6000 ct  | 5 ct   | 1 ct   | 0.1 ct  |                   | 0.1                          | 10                   | Internal           |
|            | 3200 g   | 0.5 g  | 0.1 g  | 0.01 g  |                   | 0.1                          | 10                   |                    |
| AB3202RCE  | 16000 ct | 5 ct   | 1 ct   | 0.1 ct  |                   |                              |                      |                    |
|            | 12000 g  | 5 g    | 1 g    | 0.1 g   |                   | 4                            | 100                  |                    |
| ADIZUUIRCE | 60000 ct | -      | -      | 1 ct    |                   | I                            | 100                  |                    |

Legal Metrology "ct" is not available on AB12001(R)CE after verification.

External span adjustment is not available after verification.

## **Appendix 2-2 Functional Specifications**

| Weight               | Tuning-fork vibration method                                                                      |  |  |  |  |
|----------------------|---------------------------------------------------------------------------------------------------|--|--|--|--|
| measurement          |                                                                                                   |  |  |  |  |
| method               |                                                                                                   |  |  |  |  |
| Balance types        | Weight balance/Counting balance/Percent balance                                                   |  |  |  |  |
| Functions            | Comparator function (three-step judgment by upper and lower limit                                 |  |  |  |  |
|                      | settings), unit switching                                                                         |  |  |  |  |
| Display              | Liquid-crystal (with backlight)<br>7 segments (2 segments at the beginning) Up to 7-digit display |  |  |  |  |
|                      |                                                                                                   |  |  |  |  |
|                      | Maximum segment height: 16.5 mm<br>Bar graph display (20 steps) / Messages and signs display      |  |  |  |  |
|                      |                                                                                                   |  |  |  |  |
| Tare                 | One-touch actual-weight tare by using the [Zero/Tare] key                                         |  |  |  |  |
| Zero tracking        | Can be stopped by the setting                                                                     |  |  |  |  |
| Limits of indication | Upper limit : Max + 9e                                                                            |  |  |  |  |
|                      | Lower limit : -20d(When 9.Ai: 1 Actual scale interval displayed)                                  |  |  |  |  |
|                      | -20e(When 9.Ai: 0 Verification scale interval displayed)                                          |  |  |  |  |
| Output               | Equipped with the RS-232C-compatible output by standard.                                          |  |  |  |  |
|                      | SHINKO DENSHI standard format                                                                     |  |  |  |  |
|                      | D-SUB9P male (RS-232C output, with an external tare port,                                         |  |  |  |  |
|                      | bi-directional)                                                                                   |  |  |  |  |
|                      | Supported printer:CSP-160II (Before velification and six/seven-digit                              |  |  |  |  |
|                      | numeric format is selected),                                                                      |  |  |  |  |
|                      | CBM-910II                                                                                         |  |  |  |  |
| Span adjustment      | ABCE Series Span adjustment using the external weight (the                                        |  |  |  |  |
|                      | weight used should exceed 80% of the capacity).                                                   |  |  |  |  |
|                      | ABRCE Series Span adjustment using the internal weight.                                           |  |  |  |  |
|                      | * Span adjustment is only available in the g units.                                               |  |  |  |  |
| Power supply         | AC Adapter Input: 100 to 240 VAC, Output: 5.95 VDC                                                |  |  |  |  |
| Ratings              | AC adapter jack: 5.5-6.5VDC 0.1A                                                                  |  |  |  |  |
| External             | 202 × 293 × 266 mm                                                                                |  |  |  |  |
| dimensions (WDH)     | (AB323(R)CE–623(R)CE, including the windshield)                                                   |  |  |  |  |
|                      | 196 × 293 × 89 mm                                                                                 |  |  |  |  |
|                      | (AB1202(R)CE-12001(R)CE)                                                                          |  |  |  |  |
| Dimensions of the    | 140 mm diameter (AB323(R)CE–623(R)CE)                                                             |  |  |  |  |
| weighing pan         | 190 × 190 mm (AB1202(R)CE-12001(R)CE)                                                             |  |  |  |  |
| Weight of the        | AB323CE-623CE 3.5 kg AB323RCE-623RCE 4.2 kg                                                       |  |  |  |  |
| balance              | AB1202CE-12001CE 2.6 kg AB1202RCE-12001RCE 3.5 kg                                                 |  |  |  |  |
| (Approximately)      |                                                                                                   |  |  |  |  |
| Operating condition  | Temperature: +5°C to +35°C                                                                        |  |  |  |  |
|                      | Humidity: 80%RH or lower (with no condensation)                                                   |  |  |  |  |
|                      | Pollution degree: 2                                                                               |  |  |  |  |
|                      | Altitude: 2000m or less above sea level                                                           |  |  |  |  |
|                      | Location of use: Indoor use only                                                                  |  |  |  |  |

### Appendix 2-3 Weighing Capacity and Readability by Unit

| Unit            | Model      |            |             |             |              |  |
|-----------------|------------|------------|-------------|-------------|--------------|--|
|                 | AB323(R)CE | AB623(R)CE | AB1202(R)CE | AB3202(R)CE | AB12001(R)CE |  |
| (g)             | 320        | 620        | 1200        | 3200        | 12000        |  |
| gram            | 0.001      | 0.001      | 0.01        | 0.01        | 0.1          |  |
| (ct)            | 1600       | 3100       | 6000        | 16000       | 60000        |  |
| carat           | 0.01       | 0.01       | 0.1         | 0.1         | 1            |  |
| (mom)           | 85         | 160        | 320         | 850         | 3200         |  |
| momme           | 0.001      | 0.001      | 0.01        | 0.01        | 0.1          |  |
| (oz)            | 11         | 21         | 42          | 110         | 420          |  |
| ounce           | 0.0001     | 0.0001     | 0.001       | 0.001       | 0.01         |  |
| (lb)            | 0.7        | 1.3        | 2.6         | 7           | 26           |  |
| pound           | 0.00001    | 0.00001    | 0.0001      | 0.0001      | 0.001        |  |
| (ozt)           | 10         | 19         | 38          | 100         | 380          |  |
| troy ounce      | 0.0001     | 0.0001     | 0.001       | 0.001       | 0.01         |  |
| (dwt)           | 200        | 390        | 770         | 2000        | 7700         |  |
| penny weight    | 0.001      | 0.001      | 0.01        | 0.01        | 0.1          |  |
| (gr)            | 4900       | 9500       | 18000       | -           | -            |  |
| grain           | 0.1        | 0.1        | 0.2         | -           | -            |  |
| (tl)            | 8.5        | 16         | 32          | 85          | 320          |  |
| tael(Hong Kong) | 0.0001     | 0.0001     | 0.001       | 0.001       | 0.01         |  |
| (tl)            | 8.4        | 16         | 31          | 84          | 310          |  |
| tael(Singapore, | 0.0001     | 0.0001     | 0.001       | 0.001       | 0.01         |  |
| Malaysia)       | 0.0001     | 0.0001     | 0.001       | 0.001       | 0.01         |  |
| (tl)            | 8.5        | 16         | 32          | 85          | 320          |  |
| tael(Taiwan)    | 0.0001     | 0.0001     | 0.001       | 0.001       | 0.01         |  |
| (to)            | 27         | 53         | 100         | 270         | 1000         |  |
| tola            | 0.0001     | 0.0001     | 0.001       | 0.001       | 0.01         |  |

Legal Me<u>trology</u>

"ct" is not available on AB12001(R)CE after verification.

## Appendix 2-4 Unit Conversion Table

| Unit            | gram      | carat      | ounce   | pound   | troy ounce | penny weight |
|-----------------|-----------|------------|---------|---------|------------|--------------|
| 1g              | 1         | 5          | 0.03527 | 0.00220 | 0.03215    | 0.64301      |
| 1ct             | 0.2       | 1          | 0.00705 | 0.00044 | 0.00643    | 0.12860      |
| 1oz             | 28.34952  | 141.74762  | 1       | 0.06250 | 0.91146    | 18.22917     |
| 1lb             | 453.59237 | 2267.96185 | 16      | 1       | 14.58333   | 291.66667    |
| 1ozt            | 31.10348  | 155.51738  | 1.09714 | 0.06857 | 1          | 20           |
| 1dwt            | 1.55517   | 7.77587    | 0.05486 | 0.00343 | 0.05       | 1            |
| 1gr             | 0.06480   | 0.32399    | 0.00229 | 0.00014 | 0.00208    | 0.04167      |
| 1tl (Hong Kong) | 37.429    | 187.145    | 1.32027 | 0.08252 | 1.20337    | 24.06741     |
| 1tl (SGP,Mal)   | 37.79936  | 188.99682  | 1.33333 | 0.08333 | 1.21528    | 24.30556     |
| 1tl (Taiwan)    | 37.5      | 187.5      | 1.32277 | 0.08267 | 1.20565    | 24.11306     |
| 1mom            | 3.75      | 18.75      | 0.13228 | 0.00827 | 0.12057    | 2.41131      |
| 1to             | 11.66380  | 58.31902   | 0.41143 | 0.02571 | 0.37500    | 7.5          |

| Unit            | grain     | tael<br>(Hong Kong) | tael<br>(Singapore,<br>Malaysia) | tael<br>(Taiwan) | momme     | tola     |
|-----------------|-----------|---------------------|----------------------------------|------------------|-----------|----------|
| 1g              | 15.43236  | 0.02672             | 0.02646                          | 0.02667          | 0.26667   | 0.08574  |
| 1ct             | 3.08647   | 0.00534             | 0.00529                          | 0.00533          | 0.05333   | 0.01715  |
| 1oz             | 437.5     | 0.75742             | 0.75                             | 0.75599          | 7.55987   | 2.43056  |
| 1lb             | 7000      | 12.11874            | 12                               | 12.09580         | 120.95797 | 38.88889 |
| 1ozt            | 480       | 0.83100             | 0.82286                          | 0.82943          | 8.29426   | 2.66667  |
| 1dwt            | 24        | 0.04155             | 0.04114                          | 0.04147          | 0.41471   | 0.13333  |
| 1gr             | 1         | 0.00173             | 0.00171                          | 0.00173          | 0.01728   | 0.00556  |
| 1tl (Hong Kong) | 577.61774 | 1                   | 0.99020                          | 0.99811          | 9.98107   | 3.20899  |
| 1tl (SGP,Mal)   | 583.33333 | 1.00990             | 1                                | 1.00798          | 10.07983  | 3.24074  |
| 1tl (Taiwan)    | 578.71344 | 1.00190             | 0.99208                          | 1                | 10        | 3.21507  |
| 1mom            | 57.87134  | 0.10019             | 0.09921                          | 0.1              | 1         | 0.32151  |
| 1to             | 180       | 0.31162             | 0.30857                          | 0.31103          | 3.11035   | 1        |

### Appendix 2-5 Outline Drawings

■AB323(R)CE-623(R)CE

202

E)

170

196

8.0

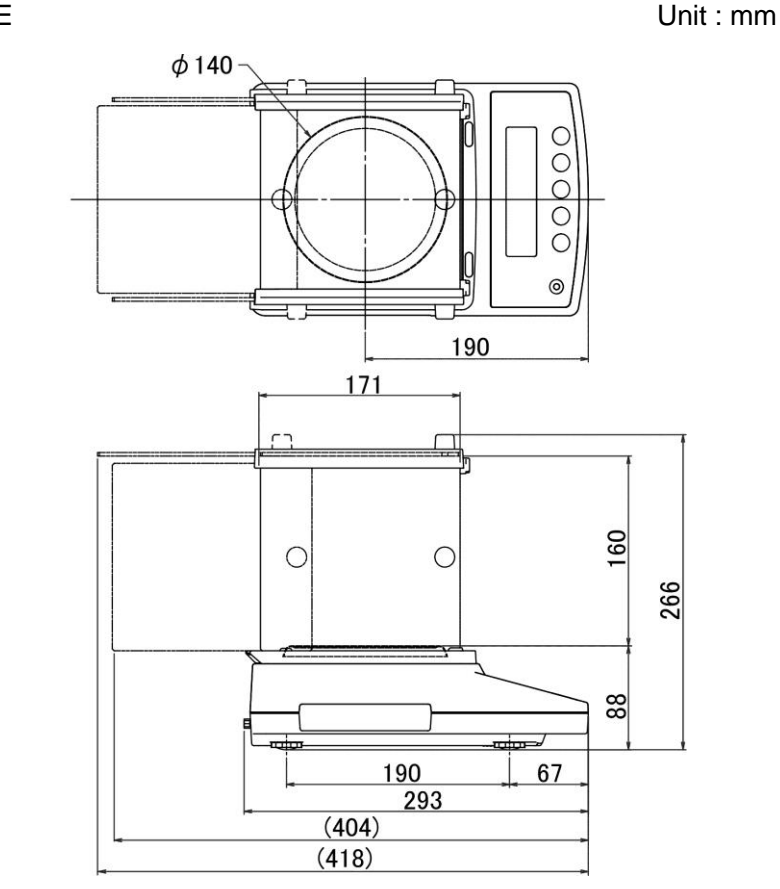

■AB1202(R)CE-12001(R)CE

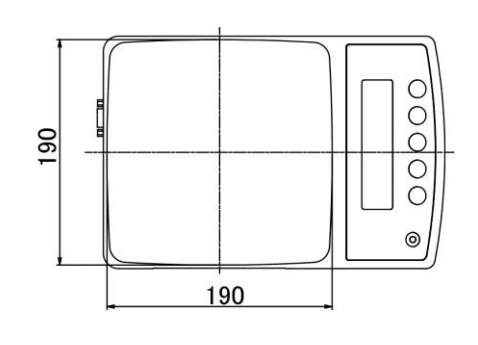

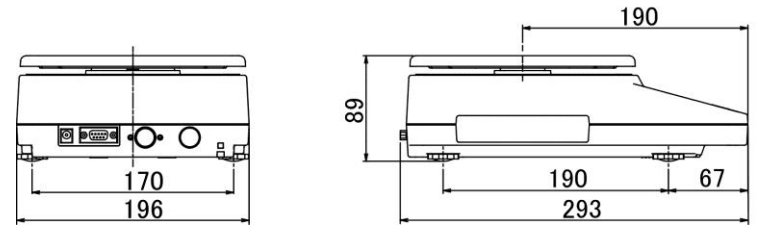

# Index of Terms

### [A]

| AC adapter                | .20 |
|---------------------------|-----|
| Adjuster                  | .20 |
| Auto Backlight            | .51 |
| auxiliary scale           | .47 |
| [B]                       |     |
| Bar graph                 | .23 |
| [C]                       |     |
| Calibration               | .42 |
| Capacity and Readability  | .81 |
| checksum                  | .48 |
| Command                   | .64 |
| Comparator function21,    | 36  |
| Counting                  | 36  |
| [D]                       |     |
| date53, 54,               | 56  |
| Date and Time             | .52 |
| D-SUB9P cable             | .55 |
| [E]                       |     |
| Error                     | .68 |
| External tare             | .57 |
| [F]                       |     |
| Function settings29,      | 31  |
| Functional Specifications | .80 |
| [1]                       |     |
| Input/Output              | .55 |
| Interface                 | 71  |
| [L]                       |     |
| Level                     | .20 |
| Limit value               | .36 |
| Limit weight              | .35 |
|                           |     |

### [M]

| Maintenance72                | 2 |
|------------------------------|---|
| [0]                          |   |
| Operation keys 11, 21        |   |
| [P]                          |   |
| Percentage35                 | , |
| Percentage weighing          | , |
| Procedure for transmission64 | ŀ |
| [R]                          |   |
| Reference weight35           | j |
| RS-232C55, 57                | , |
| [S]                          |   |
| Span adjustment41, 42, 43    | 6 |
| Span adjustment history49    | ) |
| Specifications79             | ) |
| Stability46                  | ò |
| [T]                          |   |
| Tare range setting27         | , |
| Terminators64                | ŀ |
| time52, 56                   | , |
| [U]                          |   |
| Unit Conversion82            | 2 |
| [W]                          |   |
| Weighing capacity27          | , |
| [Z]                          |   |
| Zero-point adjustment        | , |
| Zero-tracking45              | , |